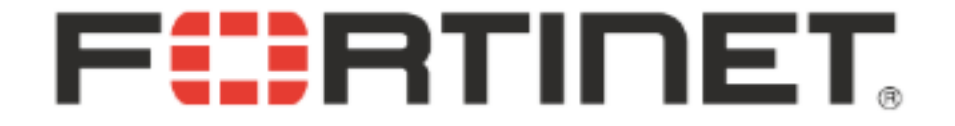

# Dig Deep into FlexiSpy for Android

Kai Lu(@k3vinlusec) Fortinet's Fortiguard Labs

#### About Me

- Security Researcher
- Focus on android security including malware analysis and vulnerability research
- Finding vulnerability, vulnerability analysis and found more than 30 vulnerabilities in products(MS Office, Android, Adobe Reader, Flash Player, Safari, PCRE Library, QuickTime Player, etc) from Microsoft, Google, Apple, Adobe, etc.
- Top 100 Security Researcher ranked by Microsoft in 2016

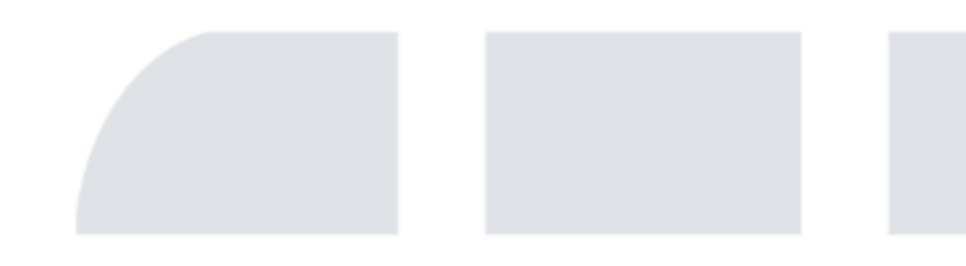

# **FERTINET** Agenda

- Background
- First Installation of the Spy App
- Startup Script
- Workflow of Product Activation
- How to Bypass License
- Two Spy cases on Skype and WeChat
- Summary
- Reference

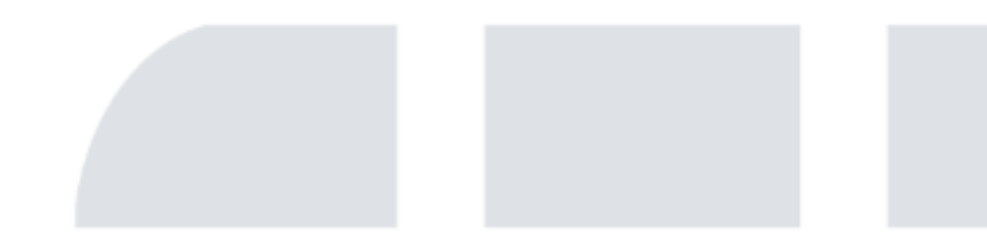

#### Agenda

- Background
- First Installation of the Spy App
- Startup Script
- Workflow of Product Activation
- How to Bypass License
- Two Spy cases on Skype and WeChat
- Summary
- Reference

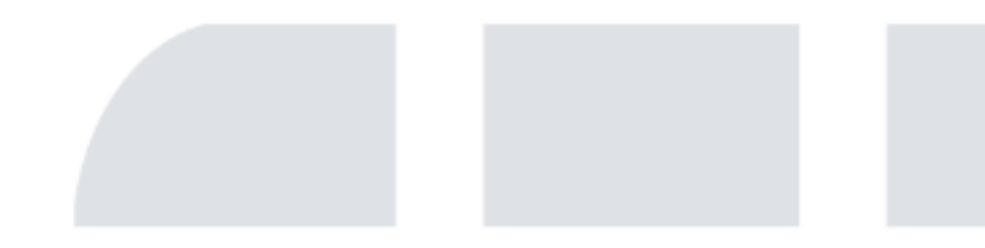

# **FERTINET** Background

• What is FlexiSpy for Android?

#### Spy on Any Android Cell Phone Or Tablet

The world's only Android Spy App With Full IM Tracking, VoIP Call Recording & Live Call Interception

#### What is FlexiSPY?

FlexiSPY for Android is monitoring software that lets you spy on most Android devices. Also known as 'spyphone' or spy app, FlexiSPY lets you take total control of an Android mobile phone or tablet and spy on all its communications and activities from any computer with a web browser. Use FlexiSPY to monitor employees, protect your children.

#### What Can The FlexiSPY Android Spy App Do?

Our Android spy app provides monitoring of all forms of messaging and application usage, tracking of GPS locations, live listening and recording of phone calls and device surroundings, as well as alerts and reporting of important data. Unlike other Android spy apps, FlexiSPY spies on the 14 most popular instant messaging services, provides live call interception & spycalls. With over 150 features, FlexiSPY delivers information no other Android spy app can.

# **FERTINET** Background

On April 22 2017, Flexidie released the source code and binaries for FlexiSpy's android spyware.

| Te-k / <b>flexidie</b>                 |                      | <b>•</b> W            | atch 🕶 78    | ★ Star 6       | 80 ¥ Fork 730      |
|----------------------------------------|----------------------|-----------------------|--------------|----------------|--------------------|
| ♦ Code ① Issues 0 ⑦ Pull required.     | uests 0 🛛 Projects 0 | Wiki Insights 🕶       |              |                |                    |
| ource code and binaries of FlexiSpy fr | om the Flexidie dump |                       |              |                |                    |
| 12 commits                             | ဖို 1 branch         | ♥ 0 releases          |              | <b>11</b> 2 cc | ontributors        |
| Branch: master - New pull request      |                      | Create new file       | Upload files | Find file      | Clone or download  |
| 🔋 Te-k add Symbian code                |                      |                       |              | Latest comm    | nit 49a17dd on May |
| Android                                | update fo            | lder name             |              |                | 3 months ago       |
| BlackBerry/2012-01-11_v.1.03.2         | Add new              | archive and sort code |              |                | 3 months ago       |
| Gamma                                  | add flexis           | by code and binaries  |              |                | 3 months ago       |
| Mac                                    | Add new              | archive and sort code |              |                | 3 months ago       |
| Symbian                                | add Symb             | ian code              |              |                | 3 months ago       |
| binaries                               | Add rewa             | rded binaries         |              |                | 3 months ago       |
| iOS                                    | Add new              | archive and sort code |              |                | 3 months ago       |
| README.md                              | add Symb             | vian code             |              |                | 3 months age       |

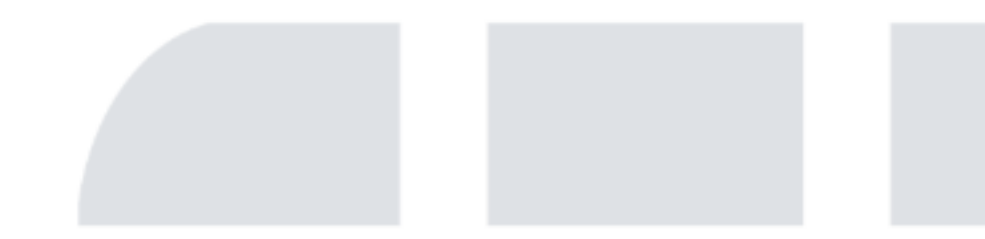

# **FERTINET** Background

- It can be download from Github https://github.com/Te-k/flexidie
- The leaked version

| 50022.25.1_green.APK  | Add new archive and sort code | 3 months ago |
|-----------------------|-------------------------------|--------------|
|                       | Add new archive and sort code | 3 months ago |
| 5002_2.25.2_green.APK | Add rewarded binaries         | 3 months ago |

• To start, the version of FlexiSpy for Android I used for this analysis is 5002\_-2.25.1. Since then, version 5002\_2.25.2 has been released. I think that there is a very minor difference between them. It should not affect our analysis.

# **FERTINET** Agenda

- Background
- First Installation of the Spy App
- Startup Script
- Workflow of Product Activation
- How to Bypass License
- Two Spy cases on Skype and WeChat
- Summary
- Reference

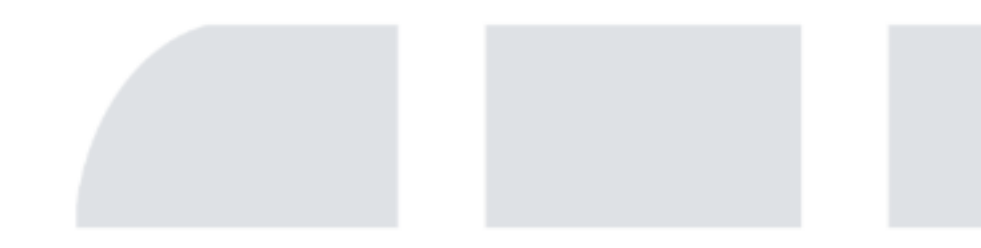

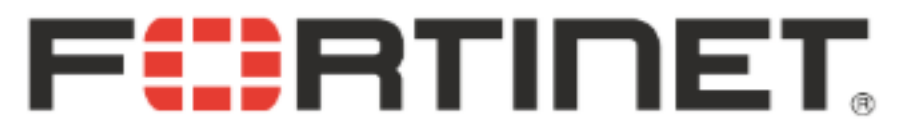

#### First Installation of the Spy App

• It disguises as a system update app. Its package name is com.android.systemupdate.

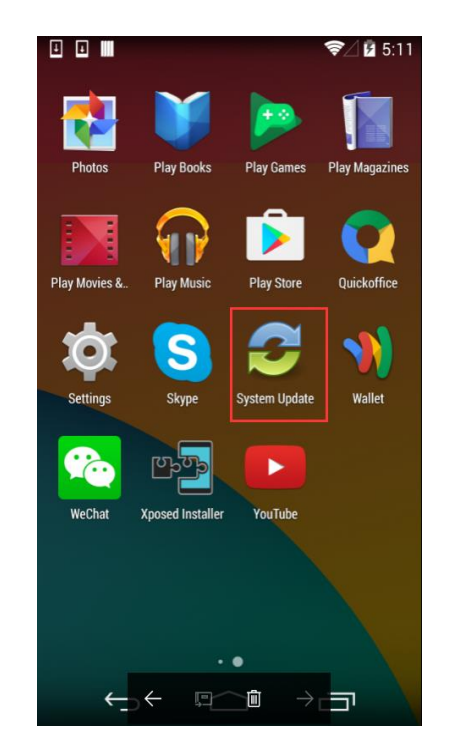

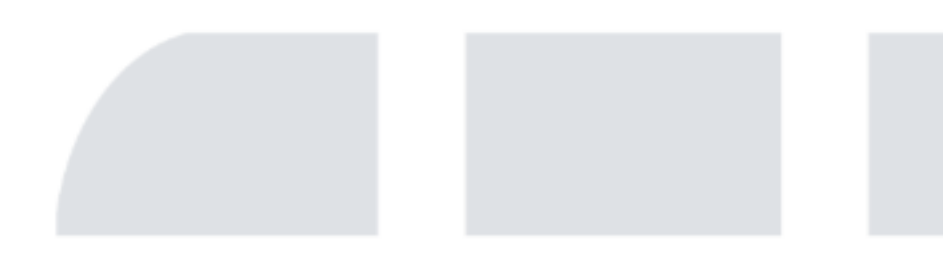

#### First Installation of the Spy App

• The spy app is huge and complicated. After decompiling using Apktool it includes 4090 small files, with many files in assets and lib folders inside the APK file.

<?xml version="1.0" encoding="utf-8"?>

```
<manifest package="com.android.systemupdate" platformBuildVersionCode="15" platformBuildVersionName="4.0.4-1406430" xmlns:android="http://schemas.android.com/apk/res/android">
    supports-screens android:anyDensity="true" android:largeScreens="true" android:normalScreens="true" android:resizeable="true" android:smallScreens="true" />
    .....
    <uses-permission android:name="android.permission.BLUETOOTH" />
    <application android:allowBackup="false" android:debuggable="true" android:label="@string/app name" android:name="com.phoenix.client.ApplicationInstance" android:persistent="true">
       <activity android:configChanges="locale" android:icon="@drawable/sync" android:keepScreenOn="true" android:label="@string/icon name" android:name='com.p
           <intent-filter>
               <action android:name="android.intent.action.MAIN" />
                                                                                                                        Entry of the app
               <category android:name="android.intent.category.LAUNCHER" />
            </intent-filter>
       </activity>
       <activity android:keepScreenOn="true" android:label="@string/icon name" android:name="com.phoenix.client.AutoInstallerActivity" android:screenOrientation="portrait" />
       <activity android:keepScreenOn="true" android:label="@string/icon name" android:name="com.phoenix.client.InstallActivity" android:screenOrientation="portrait" />
       <activity android:label="@string/icon name" android:name="com.phoenix.client.HowToDisableSuperSuActivity" android:noHistory="true" android:screenOrientation="portrait" />
       <activity android:keepScreenOn="true" android:label="@string/icon name" android:name="com.phoenix.client.ActivationActivity" android:screenOrientation="portrait" />
       <service android:name="com.phoenix.client.CoreS"</pre>
            <intent-filter>
               <action android:name="wfs.service.action.start server" />
               <category android:name="android.intent.category.DEFAULT" />
            </intent-filter>
       </service>
       <receiver android:name="com.phoenix.client.receiver.CommonReceiver"</pre>
            <intent-filter android:priority="2147483647">
               <action android:name="android.intent.action.USER PRESENT" />
               <action android:name="android.intent.action.BOOT_COMPLETED" />
               <action android:name="android.intent.action.QUICKBOOT POWERON" />
               <action android:name="android.intent.action.PHONE_STATE" />
               <action android:name="com.htc.intent.action.QUICKBOOT POWERON" />
               <action android:name="android.provider.Telephony.SMS RECEIVED" />
            </intent-filter>
        </receiver>
```

```
.....
```

#### First Installation of the Spy App

- Entry of the app: The activity com.phoenix.client.PrerequisitesSetupActivity
- The workflow of the first installation of FlexiSpy for Android

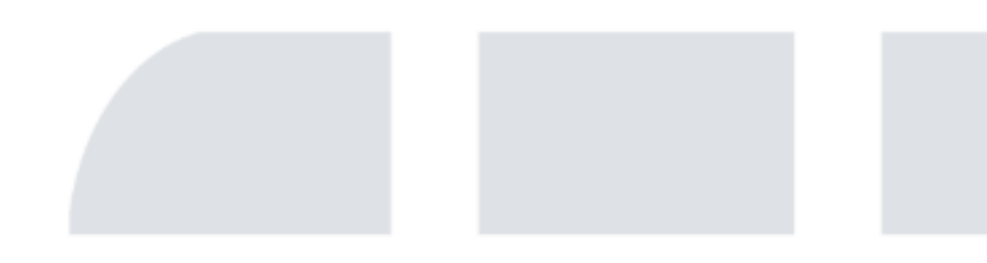

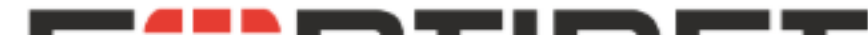

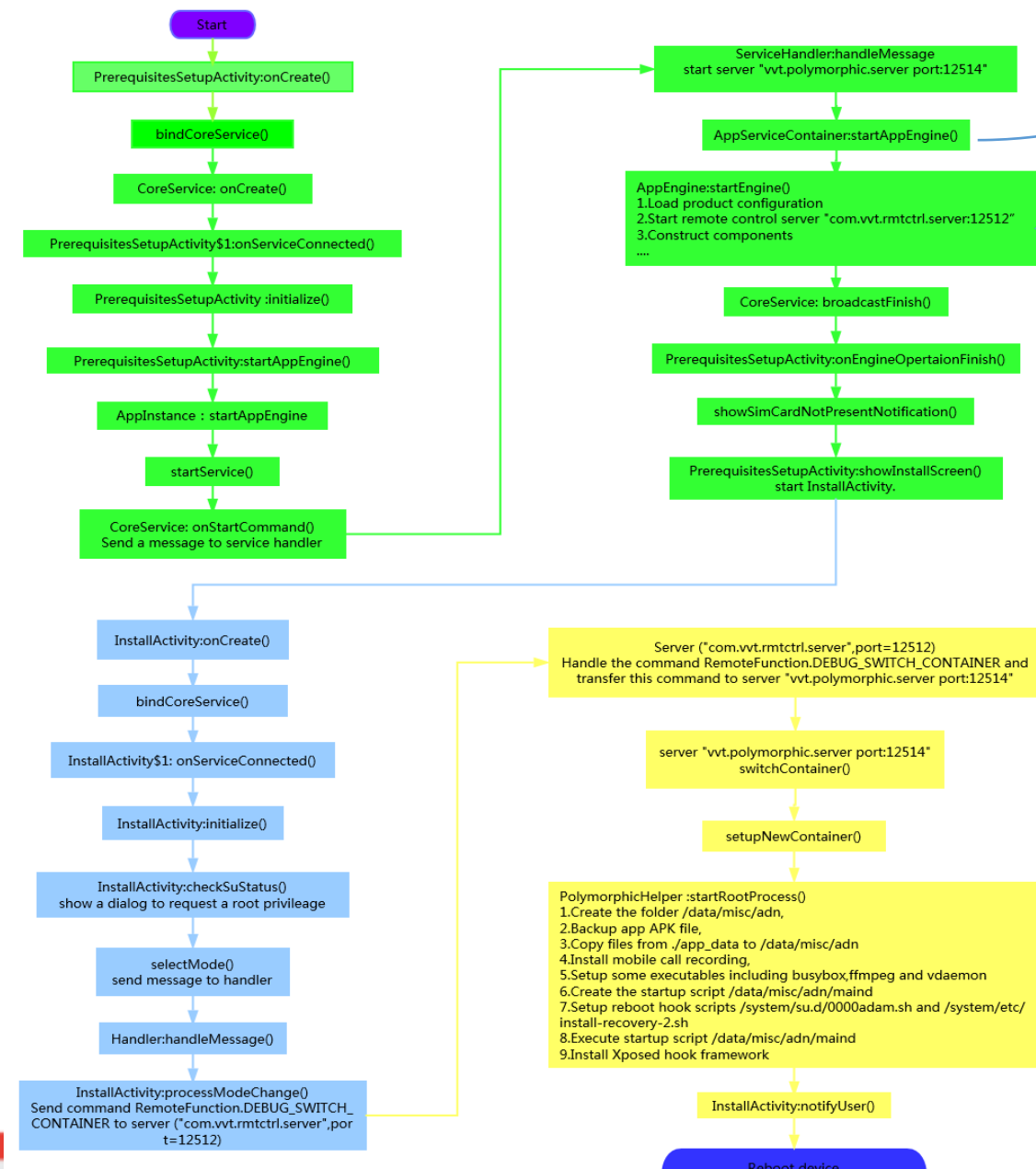

extractPcf(): Extracts the file 5002 in assets folder to /data/data/com.android.systemupdate/app\_data/5002, which is the configuration file of the spy app. extractUtilities(): Extracts some utilities in assets folder to /data/data/com.android.systemupdate/app\_data/, which includes busybox,panzer,ffmpeg and vdaemon.

startEngine(): That's the method in the class AppEngine.

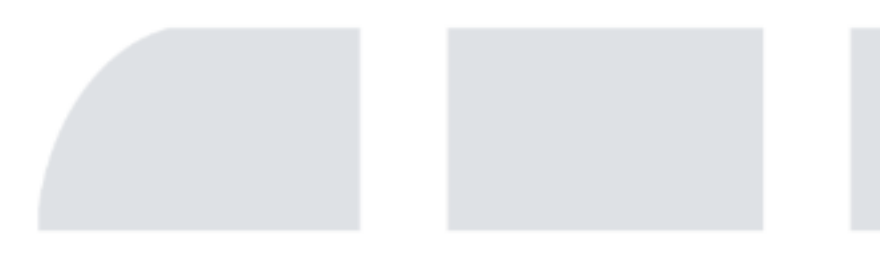

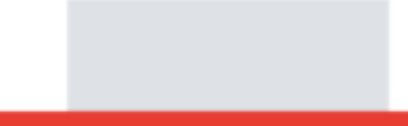

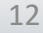

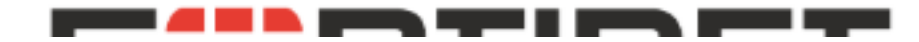

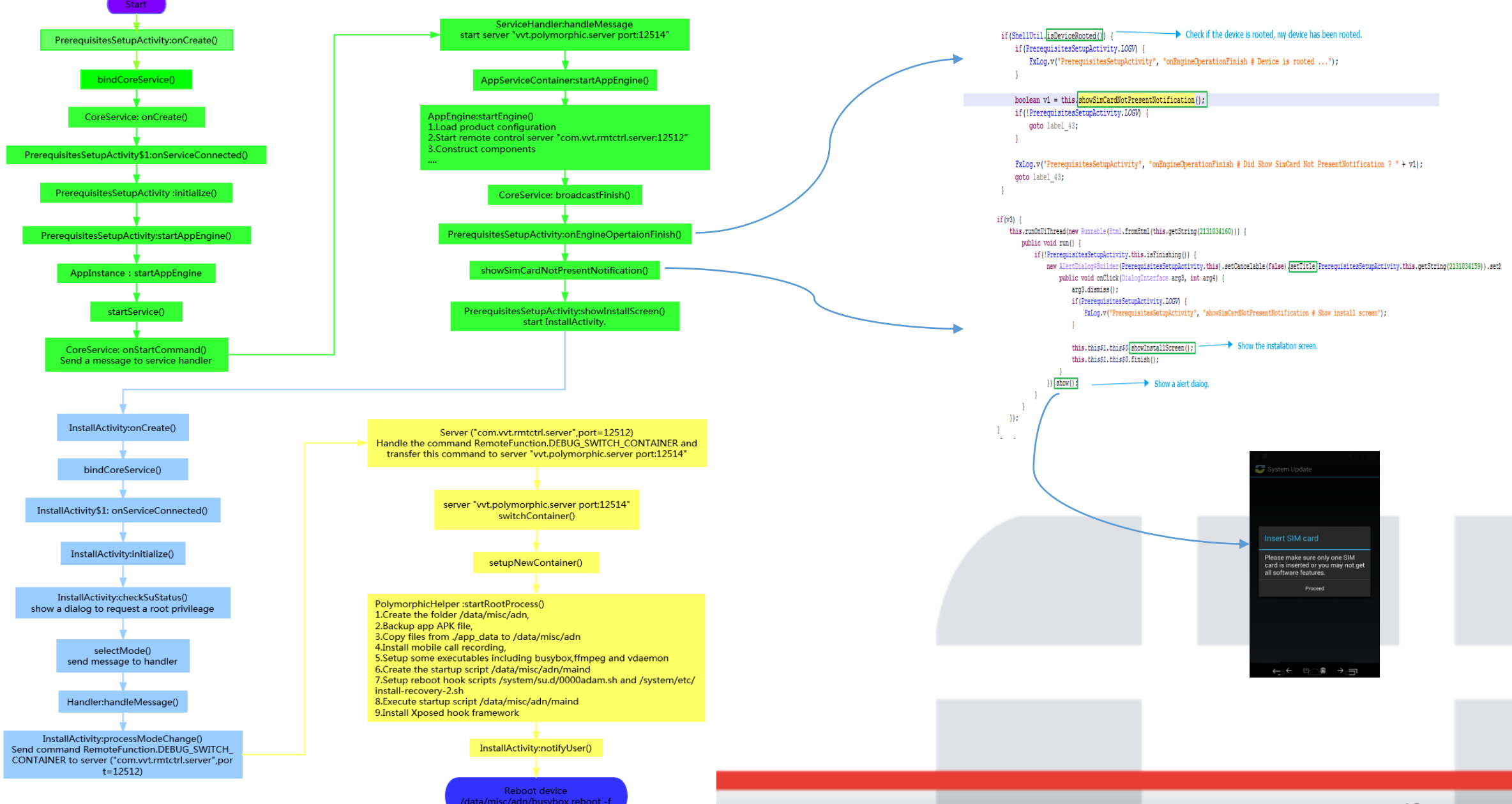

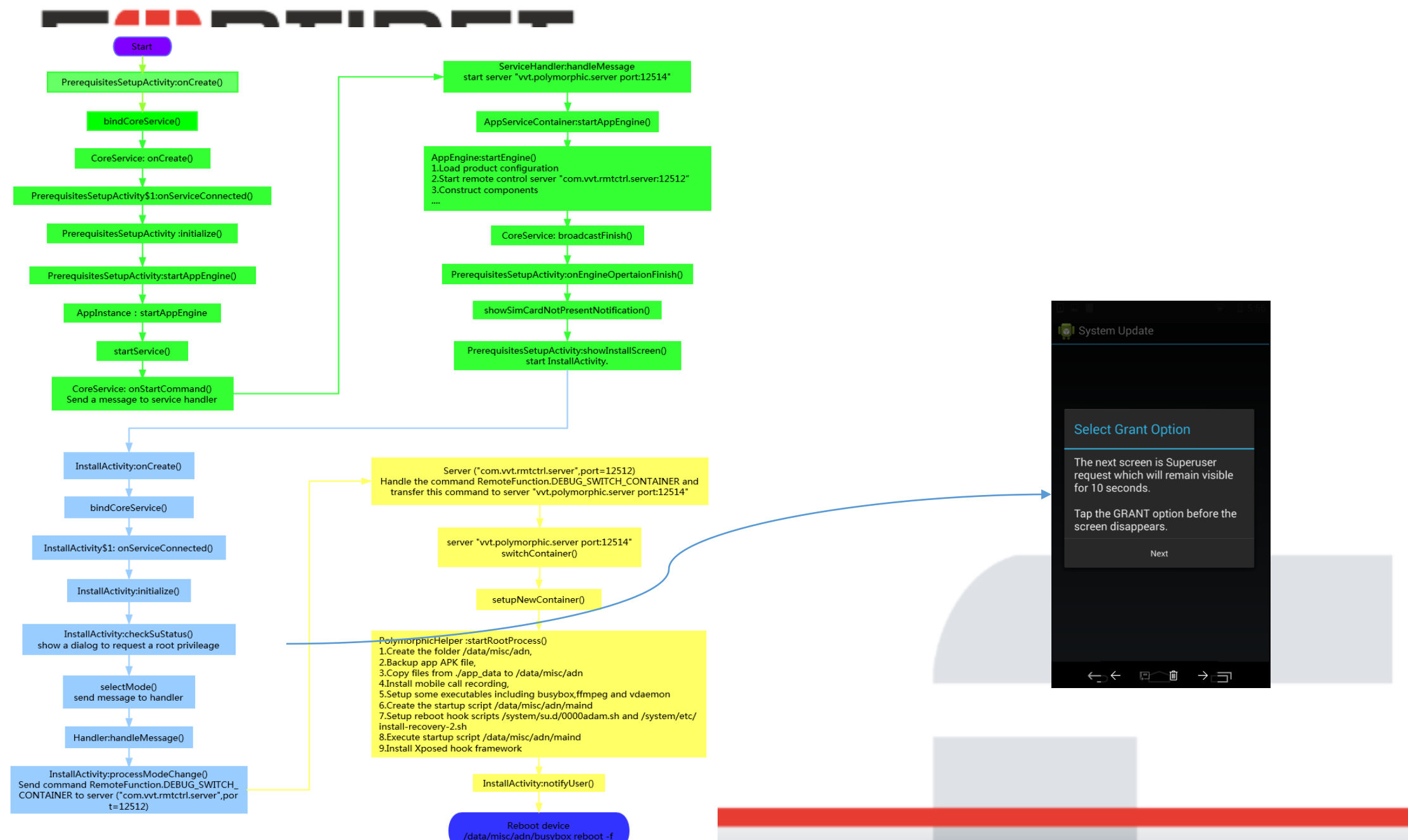

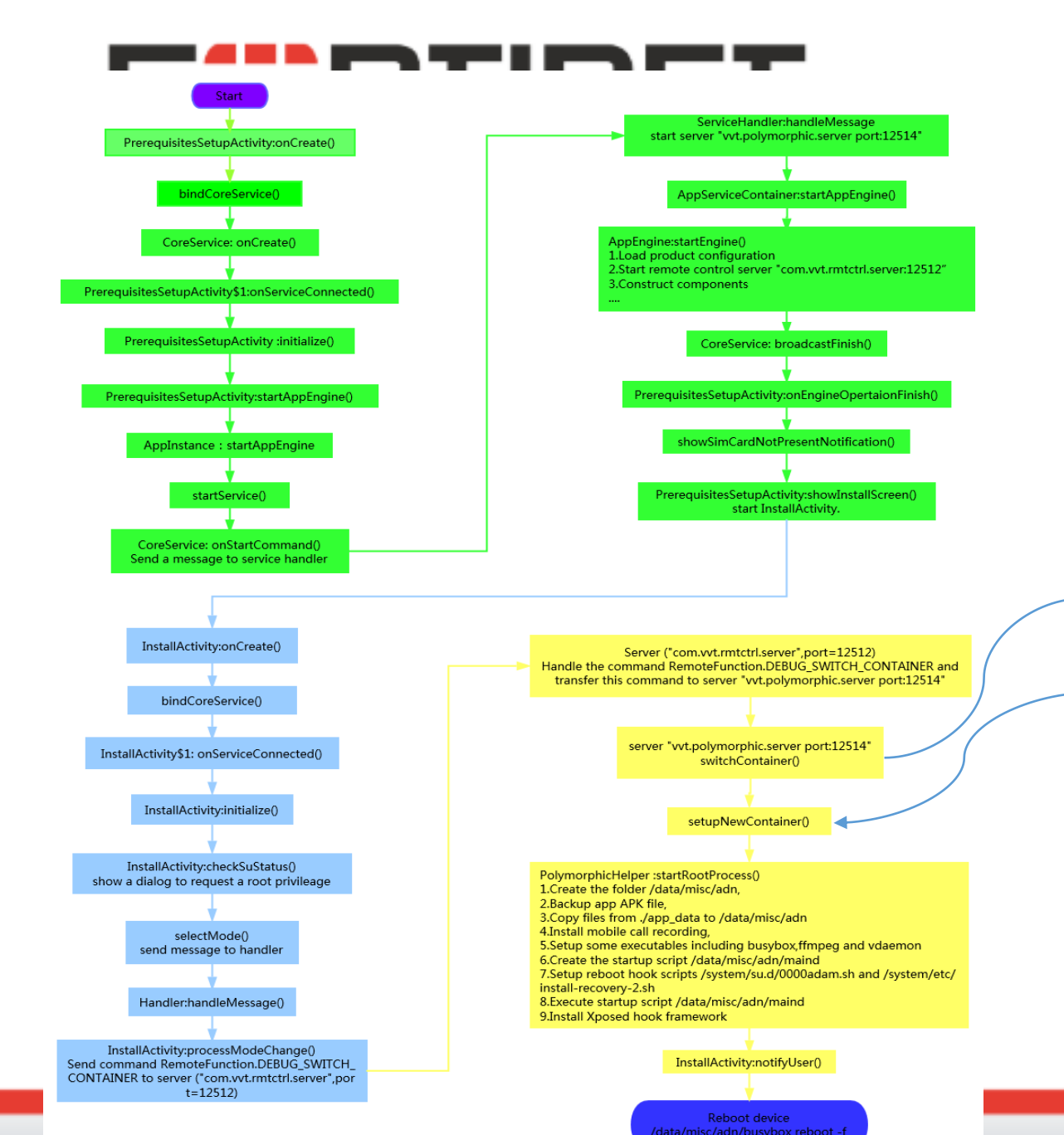

stopAppEngine(): Stops app engine and closes the server socket com.vvt.rmtctrl.server:12512. stopServer():Closes the remote server socket vvt.polymorphic.server:12514. setupNewContainer():Sets up a new container and starts the remote server vvt.polymorphic.server:12514. relocateData(): Copies files [fx.log, 5002, system\_url.dat, phoenix\_db.db, phoenix\_db.db-journal,preferences.dat, ddmmgr.db, ddmmgr.db-journal, events.db, events.db-journal,app\_container\_info.dat] from /data/data/com.android.systemupdate/app\_data to /data/misc/adn. execute(): Remotely starts app engine again and starts remote server com.vvt.rmtctrl.server:12512.

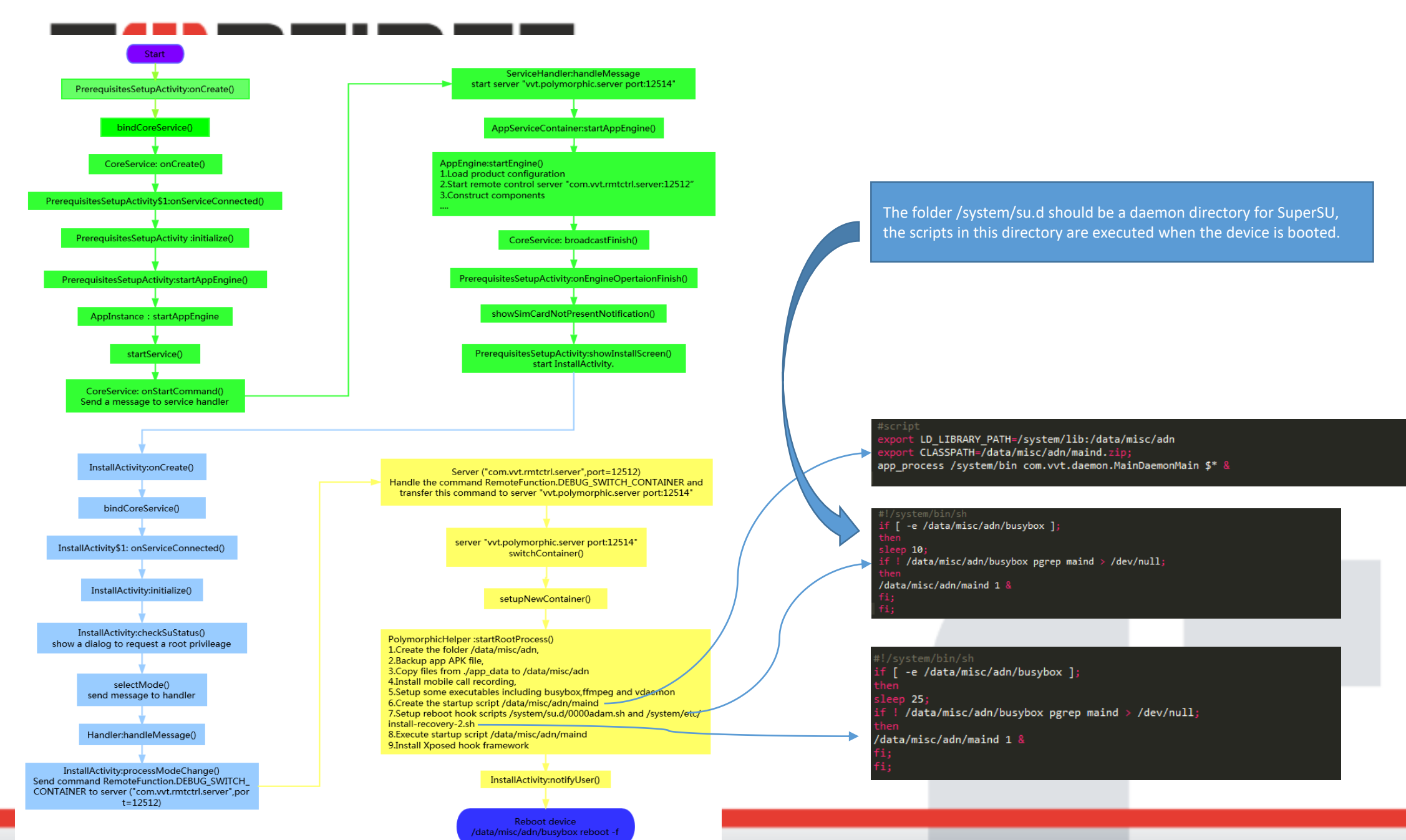

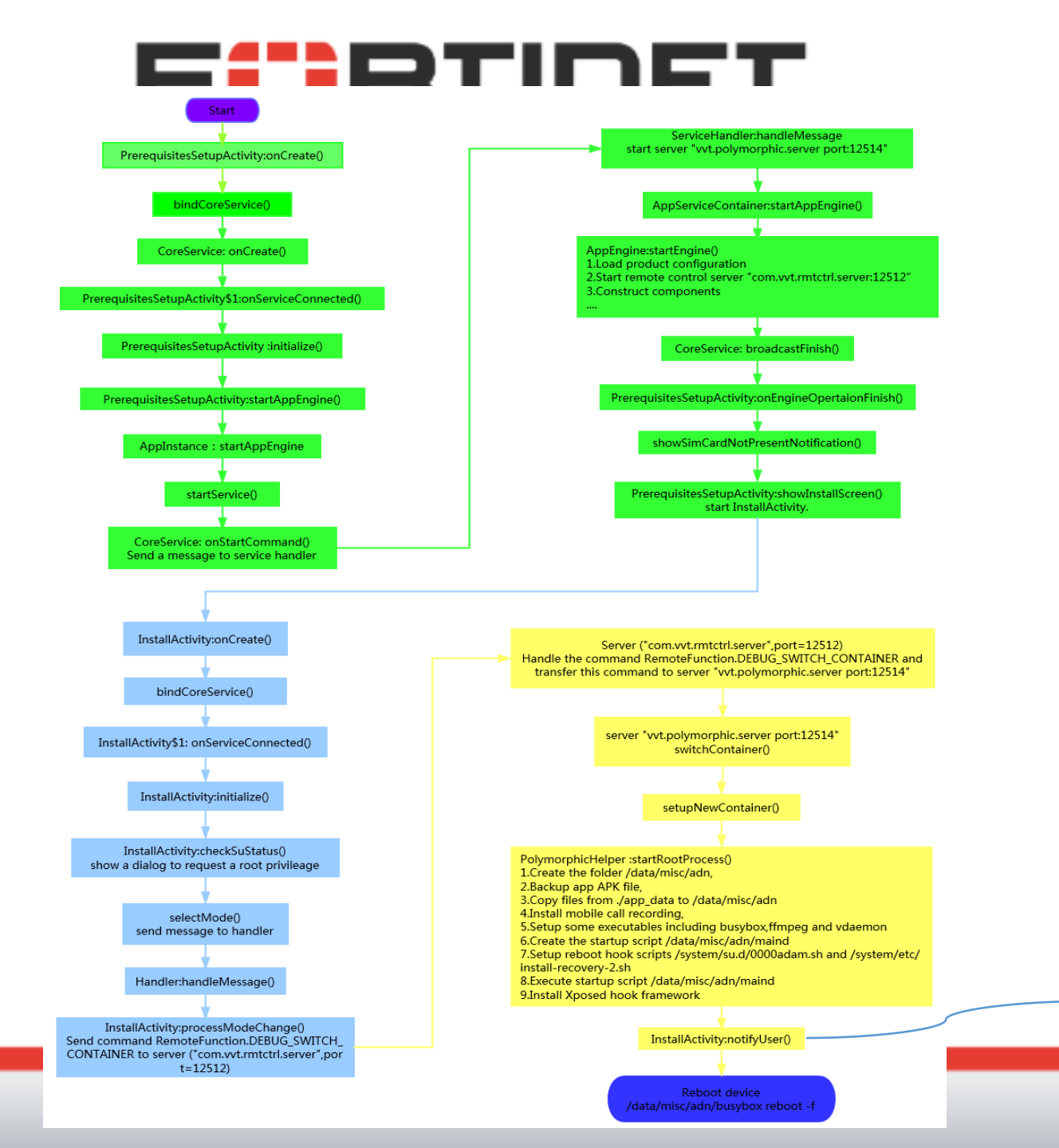

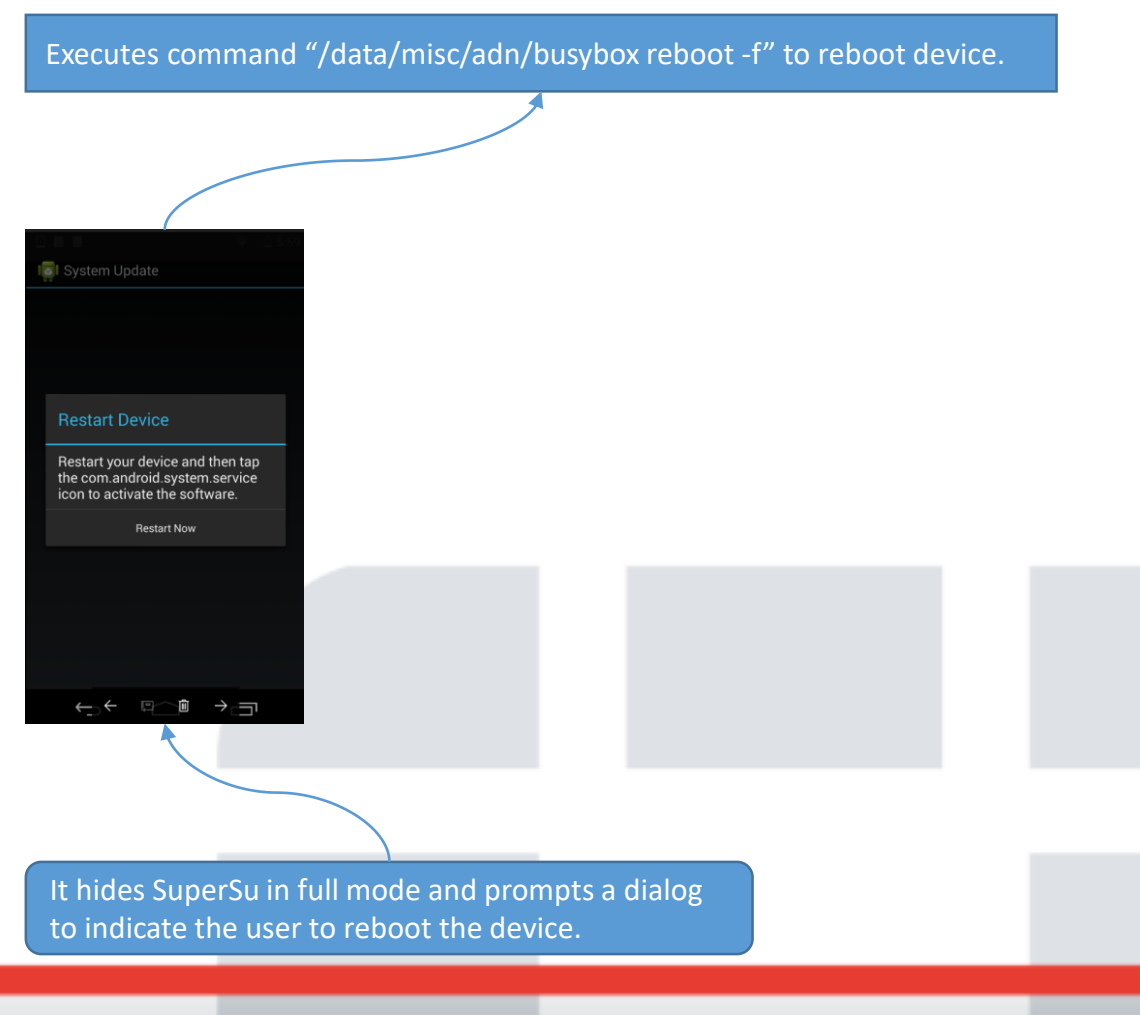

#### First Installation of the Spy App

- The spy app is designed sophisticatedly and rather complicated.
- Install the startup script.
- Indicate the user to reboot the device
- Execute the startup script when rebooting device.

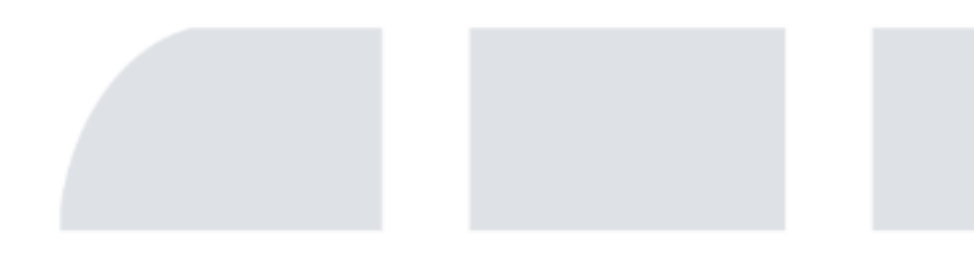

# **FERTINET** Agenda

- Background
- First Installation of the Spy App
- Startup Script
- Workflow of Product Activation
- How to Bypass License
- Two Spy cases on Skype and WeChat
- Summary
- Reference

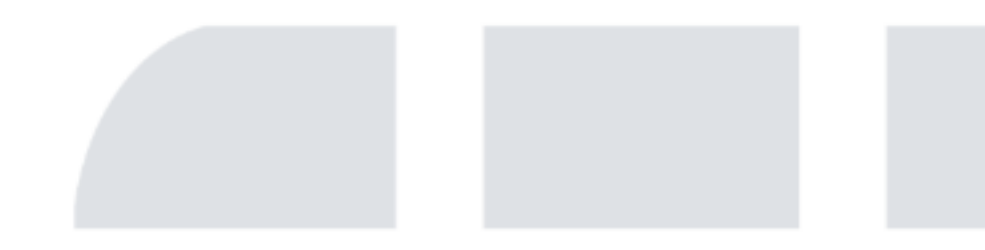

#### **FERTINET** Startup Script

• The startup script /system/su.d/0000adam.sh could be executed when reboot.

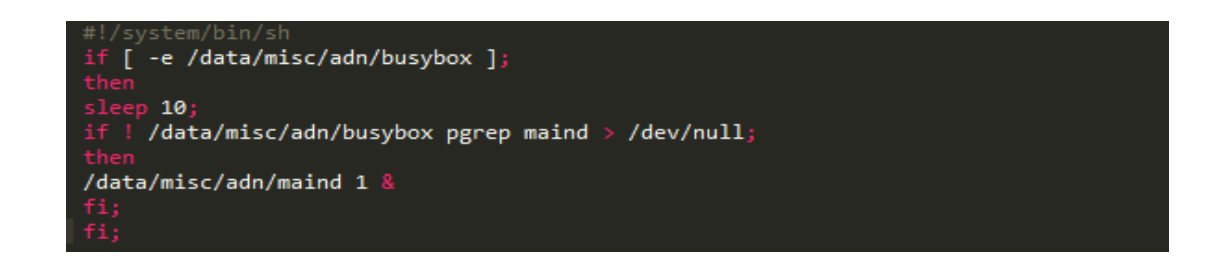

• maind: Use app\_process to execute the class com.vvt.daemon.MainDaemonMain.

#script
export LD\_LIBRARY\_PATH=/system/lib:/data/misc/adn
export CLASSPATH=/data/misc/adn/maind.zip;
app\_process /system/bin com.vvt.daemon.MainDaemonMain \$\* &

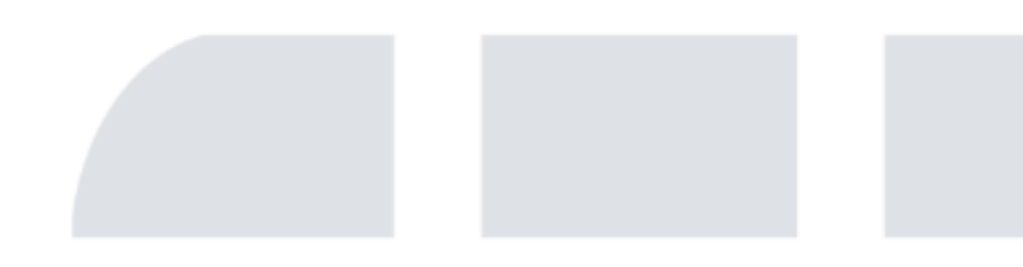

#### **Startup Script**

- What does the class MainDaemonMain do?
  - It first initializes the log file /data/misc/adn/fx.log. All log info could be written into this log.
  - switchSELinuxModeIfNeeded(): Switches SELinux mode to PERMISSIVE if need.
  - patchSeLinux(): This is used to patch SELinux on Samsung device with android 4.4 or later.
  - syncMonitor: Executes startup script /data/misc/adn/pmond.
  - syncBug: Executes startup script /data/misc/adn/callmond.
  - syncSystemDaemon: Changes the shell to 'system' user and executes startup script /data/misc/adn/psysd.
  - prepareServerSocket: Creates LocalServerSocket "socket:com.fx.socket.psysd" to communicate for the crossing process.
  - startServer: In RootProcessContainer, it creates server socket:vvt.polymorphic.server port:12514 and starts server.
  - startRoutineTask: Starts routine tasks(syncMonitor and syncBug), which are executed repeatedly at regular intervals with Timer.
  - startAppEngine: Starts app core engine by sending a command to the remote server "vvt.polymorphic.server:12514" started in the method startServer().

# **FERTINET** Startup Script

- 4 daemon scripts could be executed during execution of maind
  - /data/misc/adn/pmond is a process monitoring daemon.

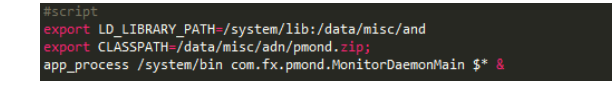

/data/misc/adn/callmond is the call monitoring daemon. It can start up callmgrd inside it.

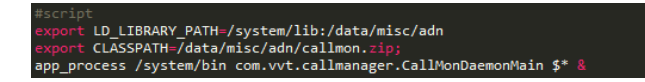

/data/misc/adn/callmgrd is the call manager daemon.

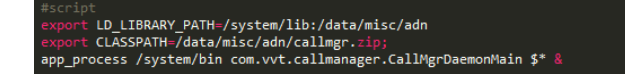

/data/misc/adn/psysd is a system daemon.

#script export LD\_LIBRARY\_PATH=/system/lib:/data/misc/adn export CLASSPATH=/data/misc/adn/psysd.zip; app\_process /system/bin com.fx.psysd.SystemDaemomMain \$\* &

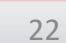

# **FERTINET** Startup Script

• After rebooting the device, we can see these daemon processes are always running.

| root   | 924  | 1    | 876     | 80      | c01b9220  | b6f93e84   | S | /mnt/asec/mtrwa                         |
|--------|------|------|---------|---------|-----------|------------|---|-----------------------------------------|
| root   | 970  | 1    | 876300  | 38092   | ++++++++  | 4010a/3c   | 5 | maind                                   |
| root   | 992  | 380  | 6124    | 480     | fffffff   | b6ea3280   | S | daemonsu:0                              |
| wifi   | 1089 | 1    | 3432    | 2304    | c02763ac  | b6eba6d8   | S | /system/bin/wpa_supplicant              |
| u0_a12 | 1093 | 181  | 932092  | 84428   | fffffff   | 400a373c   | S | com.android.systemui                    |
| u0_a54 | 1193 | 181  | 884156  | 39268   | fffffff   | 400a373c   | S | com.google.android.inputmethod.latin    |
| u0_a7  | 1220 | 181  | 938900  | 70404   | fffffff   | 400a373c   | S | com.google.android.gms.persistent       |
| radio  | 1262 | 181  | 868164  | 32808   | fffffff   | 400a373c   | S | com.redbend.vdmc                        |
| nfc    | 1275 | 181  | 889864  | 37416   | fffffff   | 400a373c   | S | com.android.nfc                         |
| u0_a19 | 1297 | 181  | 999488  | 81112   | fffffff   | 400a373c   | S | com.google.android.googlequicksearchbox |
| u0_a7  | 1345 | 181  | 947664  | 58228   | fffffff   | 400a373c   | S | com.google.process.gapps                |
| u0_a7  | 1491 | 181  | 869392  | 33328   | ffffffff  | 400a373c   | S | com.google.process.location             |
| root   | 1495 | 1    | 7220    | 492     | fffffff   | b6f28908   | S | /system/bin/mpdecision                  |
| root   | 1602 | 1    | 827440  | 31496   | ffffffff  | 400f873c   | S | pmond                                   |
| dhcp   | 1664 | 1    | 1020    | 476     | c02763ac  | b6f9f7c4   | S | /system/bin/dhcpcd                      |
| root   | 1762 | 1    | 829876  | 32176   | ffffffff  | 4010b73c   | S | callmond                                |
| radio  | 1945 | 1    | 833936  | 25136   | ffffffff  | 4004873c   | S | callmgrd                                |
| u0_a7  | 1952 | 181  | 1088052 | 2 81564 | 1 fffffff | F 400a3730 |   | 5 com.google.android.gms                |
| radio  | 2098 | 181  | 892548  | 40832   | fffffff   | 400a373c   | S | com.android.phone                       |
| root   | 2362 | 380  | 5100    | 392     | fffffff   | b6ea3280   | S | daemonsu:10075                          |
| root   | 2380 | 2362 | 5104    | 620     | c019680c  | b6ea1df0   | S | daemonsu:10075:2359                     |
| root   | 2384 | 2380 | 928     | 468     | c046f704  | b6ecc2c8   | S | tmp-mksh                                |
| root   | 2415 | 380  | 5100    | 332     | c083cbcc  | b6ea3280   | S | daemonsu:10074                          |
| system | 2801 | 1    | 826440  | 28324   | ffffffff  | 400d873c   | S | psysd                                   |
| radio  | 3727 | 181  | 869104  | 31184   | ffffffff  | 400a373c   | S | com.qualcomm.qcrilmsgtunnel             |
| u0_a78 | 4562 | 181  | 924528  | 47716   | ffffffff  | 400a373c   | S | com.tencent.mm:push                     |
|        |      |      |         |         |           |            |   |                                         |

| shell@hammerhead:/ \$ netstat |          |                     |                 |        |  |  |  |  |  |
|-------------------------------|----------|---------------------|-----------------|--------|--|--|--|--|--|
| Proto R                       | ecv-Q Se | nd-Q Local Address  | Foreign Address | State  |  |  |  |  |  |
| tcp                           | 0        | 0 172.30.196.19:561 | 80 0.0.0.0:*    | LISTEN |  |  |  |  |  |
| udp                           | 0        | 0 127.0.0.1:35936   | 0.0.0.0:*       | CLOSE  |  |  |  |  |  |
| udp                           | 0        | 0 172.30.196.19:561 | 80 0.0.0.0:*    | CLOSE  |  |  |  |  |  |
| tcp6                          | 0        | 0 :::12512          | :::*            | LISTEN |  |  |  |  |  |
| tcp6                          | 0        | 0 :::12514          | :::*            | LISTEN |  |  |  |  |  |
| tcp6                          | 0        | 0 :::12516          | :::*            | LISTEN |  |  |  |  |  |
| tcp6                          | 0        | 0 :::12518          | :::*            | LISTEN |  |  |  |  |  |
|                               | _        |                     |                 |        |  |  |  |  |  |

- Server "vvt.polymorphic.server port:12514": handles commands related to the container.
- Server "com.vvt.rmtctrl.server port:12512": handles the remote control commands related to spy activities.

# **FERTINET** Agenda

- Background
- First Installation of the Spy App
- Startup Script
- Workflow of Product Activation
- How to Bypass License
- Two Spy cases on Skype and WeChat
- Summary
- Reference

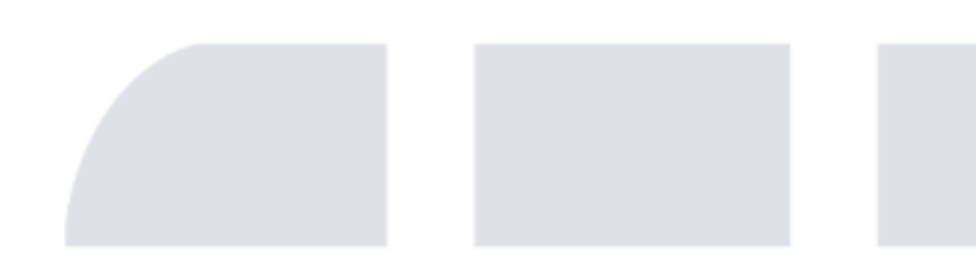

#### FERTINE' Workflow of Produc

- Look into the execution of launching the class PrerequisitesSetupActivity.
  - The return value of getRemote( "com.vvt.rmtctrl.server:12512" then invoke the method postIni
  - The return value of isFullMode show the activation screen.

private void postInitialize() {

this.finish();

if(v1) {

boolean v1 = this.isFullMode(); if (PrerequisitesSetupActivity.LOGV) {

this.showActivationScreen();

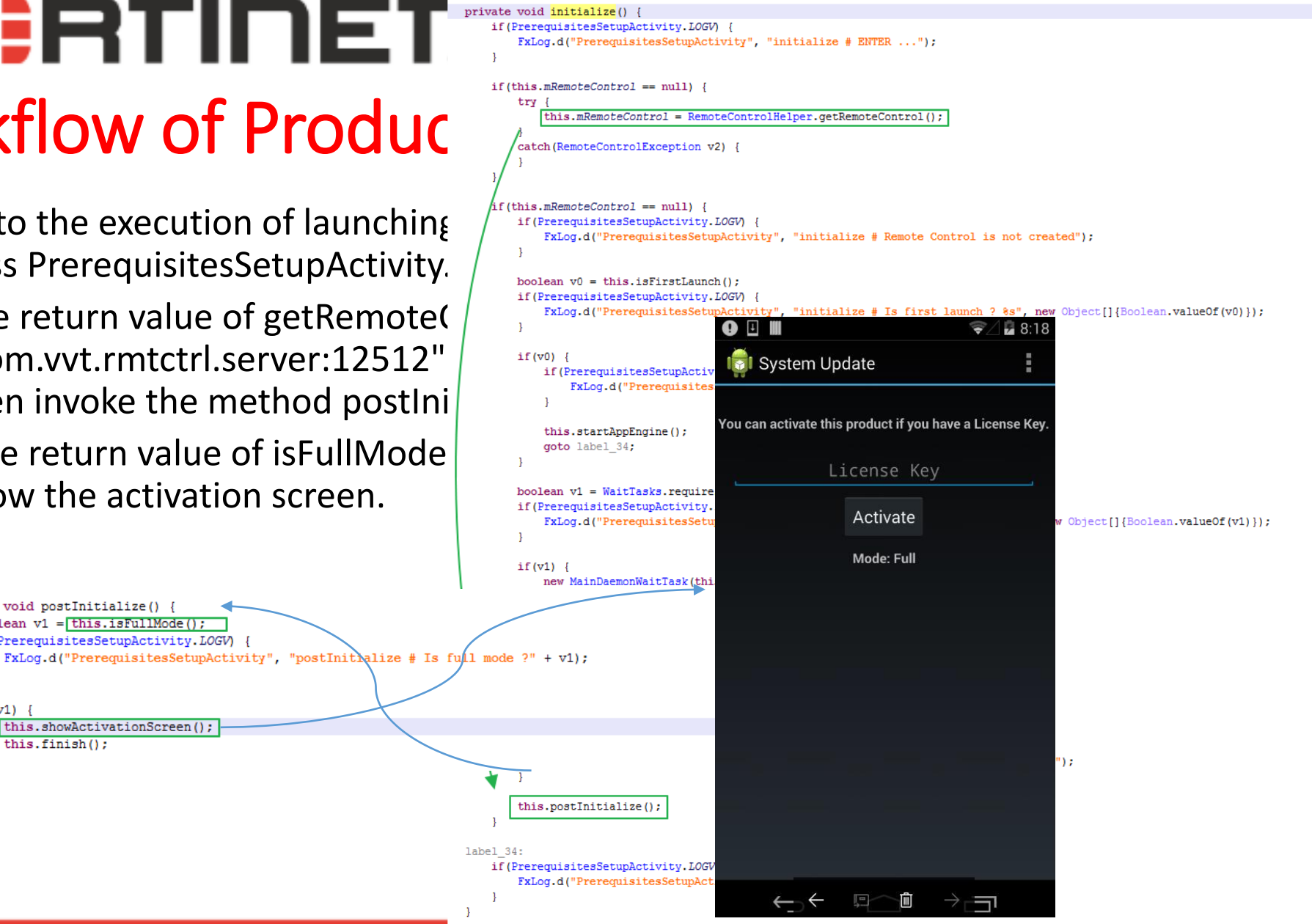

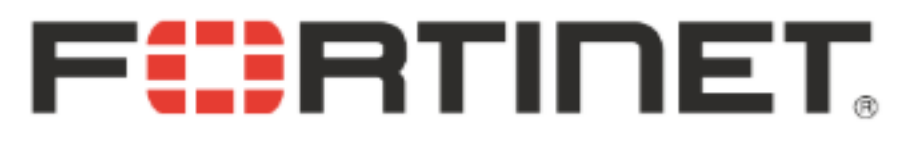

#### Workflow of Product Activation

- Couldn't find the license key for the spy app in the leaked material. So, in order to analyze how the spy app launches its spying activities, we need to bypass the license.
- Input a random activation code and click the button "Activate".

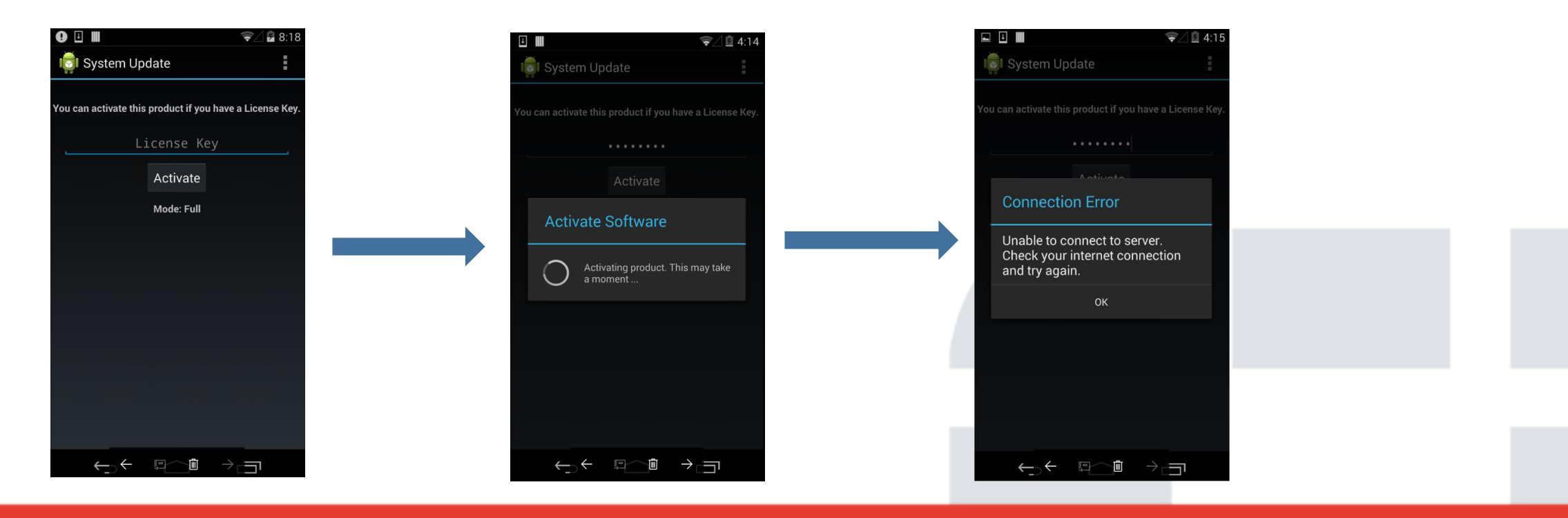

## **FBTINET**

#### Workflow of Product Activation

• The thread of activation

```
new Thread("ActivationThread", arg6) {
   public void run() {
       String v4;
       ActivationResponseArgs v6 = new ActivationResponseArgs();
       RmtCtrlInputActivation v2 = new RmtCtrlInputActivation();
       v2.setActivationCode(this.val$activationCode);
       ControlCommand v1 = new ControlCommand();
       v1.setFunction(RemoteFunction.ACTIVATE PRODUCT);
        v1.setData(v2);
        try {
           Object v5 = ActivationActivity.this.mRemoteControl.execute(v1);
           v6.setSuccess(((RmtCtrlActivateOutputStatusMessage)v5).isSuccess());
           v6.setRecordingAudioSourceStatusCode(((RmtCtrlActivateOutputStatusMessage)v5).getRecordingAudioSourceStatusCode());
           v6.setErrorCode(((RmtCtrlActivateOutputStatusMessage)v5).getErrorCode());
           if(((RmtCtrlActivateOutputStatusMessage)v5).isSuccess()) {
               v4 = ActivationActivity.this.getString(2131034149);
                goto label_29;
           v4 = ((RmtCtrlActivateOutputStatusMessage)v5).getMessage();
       catch(RemoteControlException v3) {
           if (ActivationActivity.LOGE) {
               FxLog.e("ActivationActivity", "activateProduct # Error: %s", new Object[]{v3.getMessage()});
           v4 = v3.getMessage();
   label 29:
       v6.setMessage(v4);
       ActivationActivity.this.mHandler.sendMessage(ActivationActivity.this.mHandler.obtainMessage(223, v6));
}.start();
```

Handling the command RemoteFunction.ACTIVATE\_PRODUCT

label\_99: v32\_6 = this[processActivate(v33, this.mComponent.activationManager, this.mComponent.licenseManager); goto label\_21;

#### Workflow of Product Acti

- After tracing codes, the method onFinish() cou com.vvt.activation\_manager.ActivationManage
- If the activation is failed, it could invoke the me an error "Unable to connect to server.\nCheck is exactly same as the one we just saw.
- If the activation is successful, it could invoke th license.
- Regardless if the activation is successful, it cou com.vvt.appengine.AppEngine.

public void onFinish(DelivervResponse arg9) if (ActivationManager.LOGV) { FxLog.v("Activation .mIsProcessingRequest = false; Due to not connecting remote http server, v1 is null seData v1 = arg9.getCSMresponse( != null) { if (ActivationManager.LOGV) FxLog.v("ActivationManager", "onFinish # CmdEcho: %s", new Object[]{Integer.valueOf(v1.getCmdEcho())}); try { switch(v1.getCmdEcho()) { case 2: { goto label\_33; case 3: goto label\_52; case 8: goto label\_59; if (ActivationManager.LOGD) { FxLog.d("ActivationManager", "onFinish # Unhandled command code!"); this.handleResponseDeactivate(arg9); goto label 27; If it's successfully for activation, the program could invoke this function label 33. if (ActivationManager.LOGD) { FxLog.d("ActivationManager", "onFinish # SEND ACTIVATE ..."); this.handleResponseActivate(arg9, this.mProductInfo, this.mPhoneInfo) goto label 27 label 52: if (ActivationManager.LOGD) { FxLog.d("ActivationManager", "onFinish # SEND DEACTIVATE ..."); this.handleResponseDeactivate(arg9); goto label\_27; e label 59: if (ActivationManager.LOGD) { FxLog.d("ActivationManager", "onFinish # GET ACTIVATION CODE ..."); this.handleResponseGetAc(arg9); catch(Exception v0) { if(!ActivationManager.LOGE) goto label\_27; FxLog.e("ActivationManager", "onFinish # Error: %s", new Object[]{v0.toString()}); goto label 27; this.mLicenseManager.resetLicense(); if (this.mActivationListener != null) this.mActivationListener.onError(ErrorResponseType.ERROR PAYLOAD, -1, "Unable to connect to server.\nCheck your internet connection and try again goto label 27; if (ActivationManager.LOGE) { FxLog.e("ActivationManager", "onFinish # mActivationListener is null"); label 27: if (ActivationManager.LOGV) { FxLog.v("ActivationManager", "onFinish # EXIT ...");

#### Workflow of Product Activation

• onLicenseChange() in the class com.vvt.appengine.AppEngine.

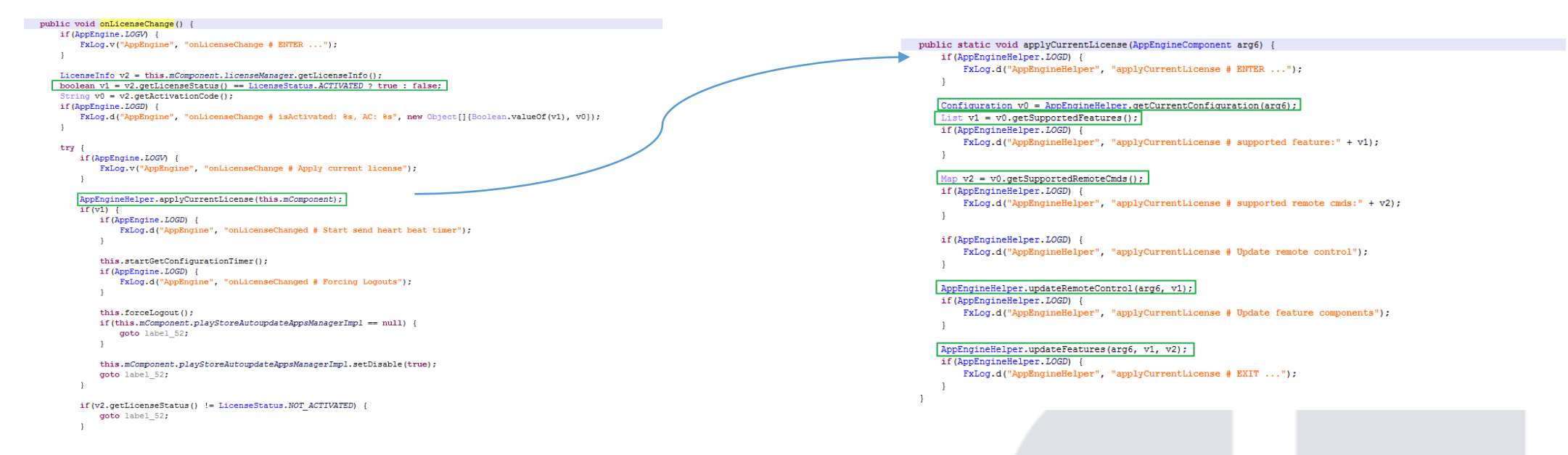

 applyCurrentLicense(): It first gets the current configuration, then gets supported feature and remote commands depending on the configuration, then updates remote commands and feature components.

#### Workflow of Product Activation

- getCurrentConfiguration(): The configuration id can be gotten from license file, if activation is not successful, the configuration is -1.
- updateFeatures(): It updates the features including remote command manager, event capture, spy call, database monitor, etc.

```
public static void updateFeatures(AppEngineComponent arg9, List arg10, Map arg11) {
   if(AppEngineHelper.LOGD) {
       FxLog.d("AppEngineHelper", "updateFeatures # ENTER ...");
   boolean v2 = arg9.licenseManager.isActivated(arg9.productInfo, arg9.phoneInfo.getDeviceId());
   try {
       FxPreferenceManager v8 = arg9.preferenceManager;
       FxPreference v3 = v8.getPreference(FxPreferenceType.EVENTS CTRL);
       FxPreference v4 = v8.getPreference(FxPreferenceType.IM CAPTURE SETTINGS);
       FxPreference v5 = v8.getPreference(FxPreferenceType, VOIP CALLRECORDING CAPTURE SETTINGS);
       AppEngineHelper.manageRemoteCommandManager(arg9);
       AppEngineHelper.manageEventCenter(arg9, arg10, v2, ((PrefEventsCapture)v3));
       AppEngineHelper.manageEventCapture(arg9, arg10, v2, ((PrefEventsCapture)v3), ((PrefIMCaptureSettings)v4), ((PrefVoipCallRecordingCaptureSettings)v5), arg11);
       AppEngineHelper.manageSpyCall(arg9, arg10, v2);
       AppEngineHelper.manageWatchNotification(arg9, arg10, v2);
       AppEngineHelper.manageKeywords(arg9, arg10, v2);
       AppEngineHelper.manageAddressBook(arg9, arg10, v2, ((PrefEventsCapture)v3));
       AppEngineHelper.manageBatteryManager(arg9, arg10, v2);
       AppEngineHelper.manageApplicationCapture(arg9, arg10, v2, ((PrefEventsCapture)v3));
       AppEngineHelper.manageCalendarCapture(arg9, arg10, v2, ((PrefEventsCapture)v3));
       AppEngineHelper.manageAmbientRecorder(arg9, arg10, v2, ((PrefEventsCapture)v3));
       AppEngineHelper.manageDatabaseMonitoring(arg9, arg10, v2, ((PrefEventsCapture)v3));
       AppEngineHelper.managePlayStoreAutoUpdatesApp(arg9, arg10, v2, ((PrefEventsCapture)v3));
       AppEngineHelper.managePushNotification(arg9);
       AppEngineHelper.manageTemporalAppControl(arg9, arg10, v2);
```

# **FERTINET** Agenda

- Background
- First Installation of the Spy App
- Startup Script
- Workflow of Product Activation
- How to Bypass License
- Two Spy cases on Skype and WeChat
- Summary
- Reference

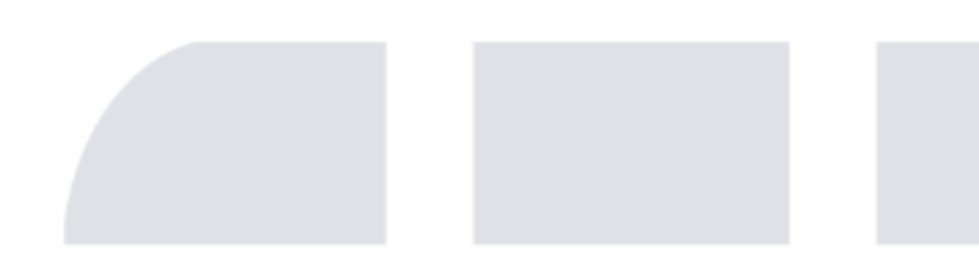

- Patch the configuration id.
  - The configuration file of FlexiSpy for android is AES(AES/CBC/PKCS5Padding) algorithm. After creates configuration list.

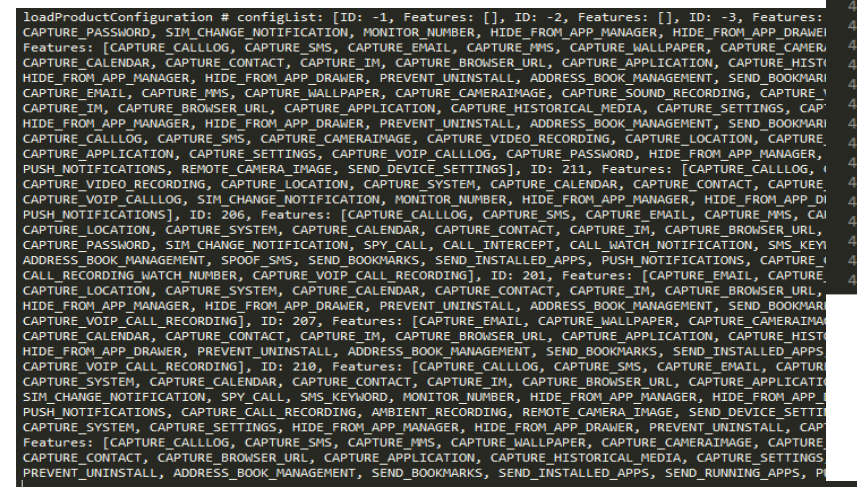

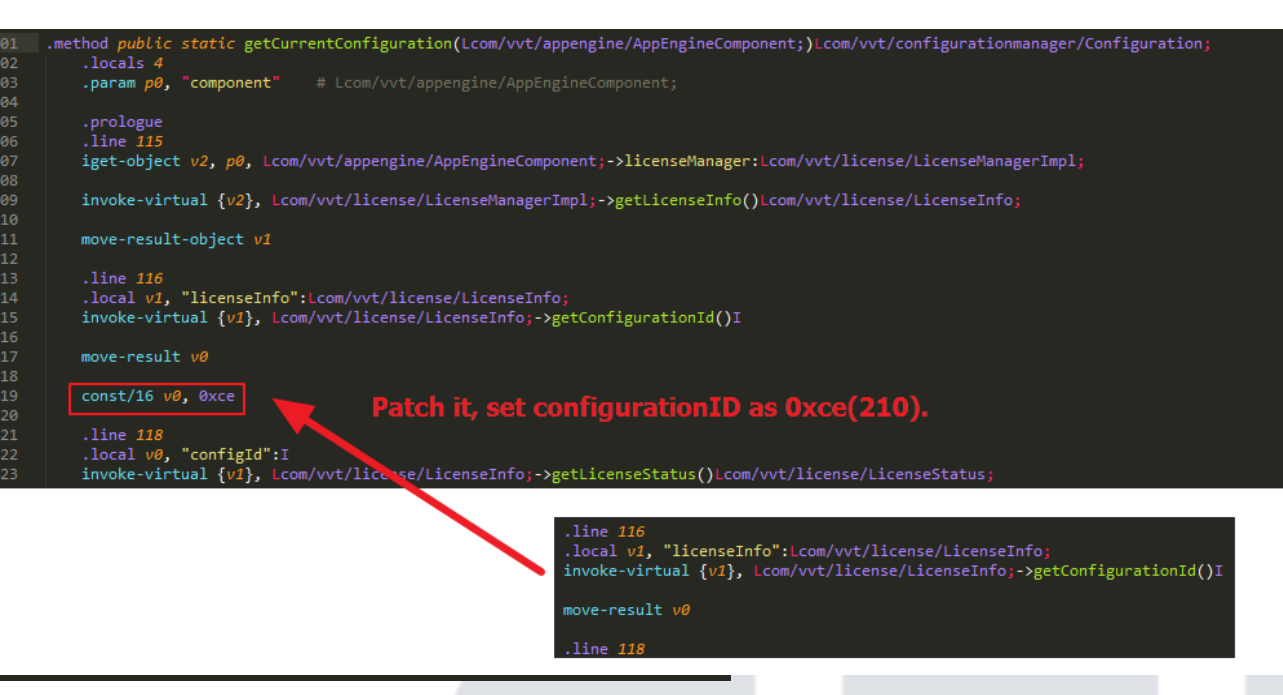

The list includes some pairs of ID and features. Each ID supported different features. Here we choose ID 210, it supports the following features.

ID: 210, Features: [CAPTURE\_CALLLOG, CAPTURE\_SMS, CAPTURE\_EMAIL, CAPTURE\_MMS, CAPTURE\_CAMERAIMAGE, CAPTURE\_SOUND\_RECORDING, CAPTURE\_VIDEO\_RECORDING, CAPTURE\_LOCATION, CAPTURE\_SYSTEM, CAPTURE\_CALENDAR, CAPTURE\_CONTACT, CAPTURE\_IM, CAPTURE\_BROWSER\_URL, CAPTURE\_APPLICATION, CAPTURE\_HISTORICAL\_MEDIA, CAPTURE\_SETTINGS, CAPTURE\_VOIP\_CALLLOG, CAPTURE\_PASSWORD, SIM\_CHANGE\_NOTIFICATION, SPY\_CALL, SMS\_KEYWORD, MONITOR\_NUMBER, HIDE\_FROM\_APP\_MANAGER, HIDE\_FROM\_APP\_DRAWER, PREVENT\_UNINSTALL, ADDRESS\_BOOK\_MANAGEMENT, SEND\_BOOKMARKS, SEND\_INSTALLED\_APPS, PUSH\_NOTIFICATIONS, CAPTURE\_CALL\_RECORDING, AMBIENT\_RECORDING, REMOTE\_CAMERA\_IMAGE, SEND\_DEVICE\_SETTINGS, CALL\_RECORDING\_WATCH\_NUMBER, CAPTURE\_VOIP\_CALL\_RECORDING],

• Patch the method isActivated in the class com.vvt.license. LicenseManagerImpl, we can patch the function getLicenseStatus and isMd5Valid and have their return value are always true.

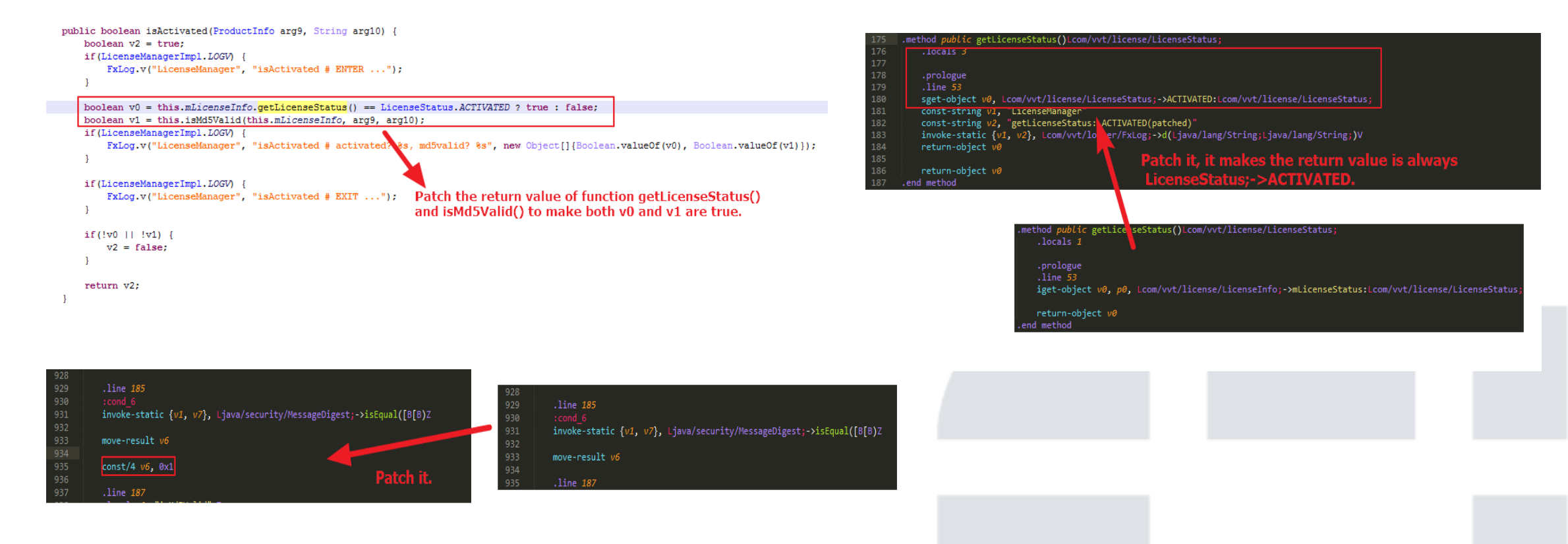

- Patch the method updateGui in the class com.phoenix.client.ActivationActivity.
  - The corresponding java code in the method updateGui () is shown below. This code is located in client.

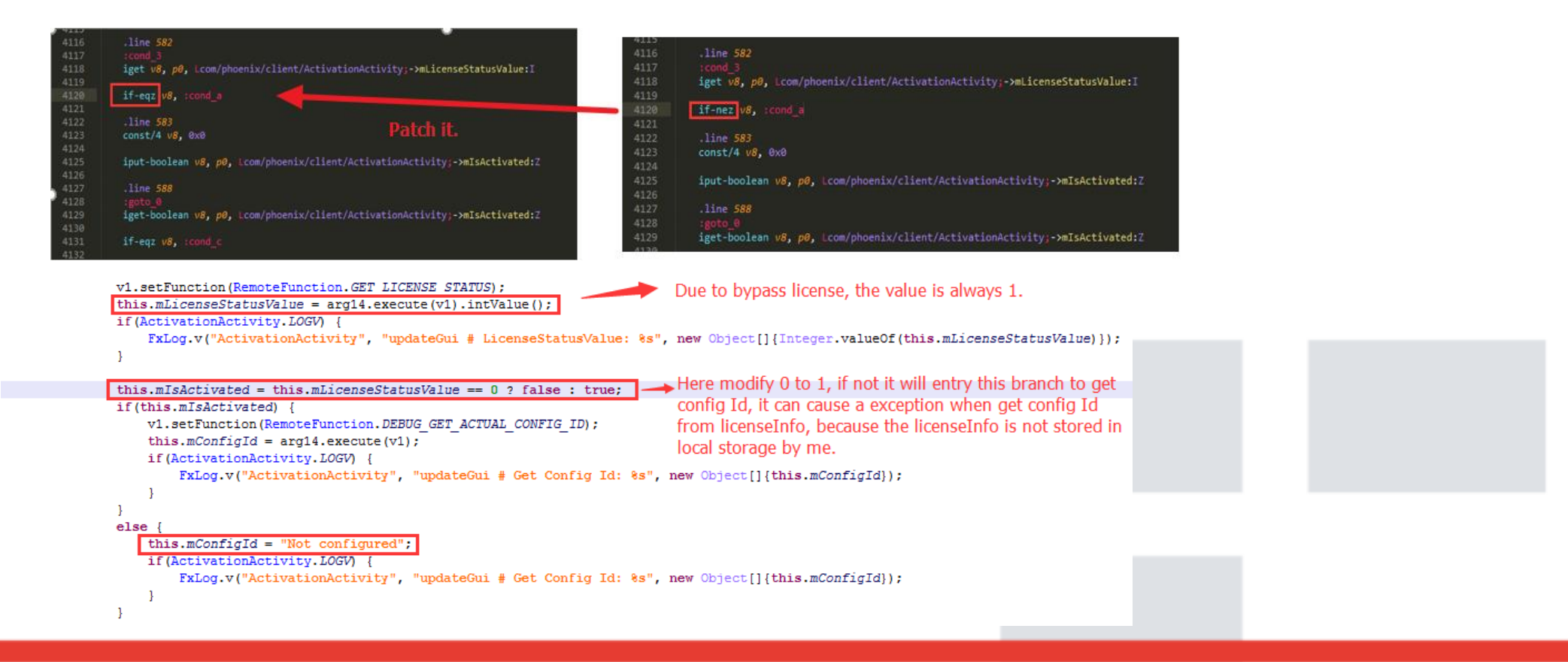

• Patch the method activate in the class com.vvt.appengine.exec.ExecActivate.

```
public RmtCtrlActivateOutputStatusMessage activate(RmtCtrlInputActivation arg10, LicenseManager arg11) {
   if (ExecActivate.LOGV) {
        FxLog.v("ExecActivate", "activate # ENTER ...");
                                                                                                                               iput-object v4, p0, Lcom/vvt/appengine/exec/ExecActivate;->mOutput:Lcom/vvt/remotecontrol/output/RmtCtrlActivateOutputStatusMessage
                                              _Patch it to make 'if' statement condition is false.
   String v0 = arg10.getActivationCode();
                                                                                                                               .line 40
   String v3 = arg10.getUrl();
                                                                                                                               invoke-direct {p0, p2}, Lcom/vvt/appengine/exec/ExecActivate;->isProductAlreadyActivated(Lcom/vvt/license/LicenseManager;)Z
    this.mOutput = new RmtCtrlActivateOutputStatusMessage();
   if this.isProductAlreadyActivated(arg11) {
                                                                                                                               move-result v4
        this.mOutput.setSuccess(false);
        this.mOutput.setMessage("Product is already activated. Your request will not be processed.");
       RmtCtrlActivateOutputStatusMessage v4 = this.mOutput;
        return v4;
                                                                                                                                   e 41
                                                                                                                                     Patch it.
    this.mConditionVariable = new ConditionVariable(false);
   ActivationListener v1 = this.getActivationListener();
                                                                                                                                     iput-object v4, p0, Lcom/vvt/appengine/exec/ExecActivate;->m0utput:Lcom/vvt/remotecontrol/output/RmtCtrlActivateOutputStatusMessage;
   try {
       if (ExecActivate.LOGV) {
                                                                                                                                     .line 40
            FxLog.v("ExecActivate", "activate # Activate product");
                                                                                                                                     invoke-direct {p0, p2}, Lcom/vvt/appengine/exec/ExecActivate;->isProductAlreadyActivated(Lcom/vvt/license/LicenseManager;)Z
       }
                                                                                                                                     move-result v4
       if (v3 == null || v3.trim().length() <= 0) {
            this.mActivationManager.activate(v0, v1);
        else
                                                                                                                                     .line 41
            this.mActivationManager.activate(v3, v0, v1);
                                                                                                                                     iget-object v4, p0, Lcom/vvt/appengine/exec/ExecActivate;->m0utput:Lcom/vvt/remotecontrol/output/RmtCtrlActivateOutputStatusMessage;
```

 Patch smali code in PrefIMCaptureSettings.smali for the class com.vvt.preference.PrefIMCaptureSettings. We patch the methods isXXXXXEnable() to have their return value be true.

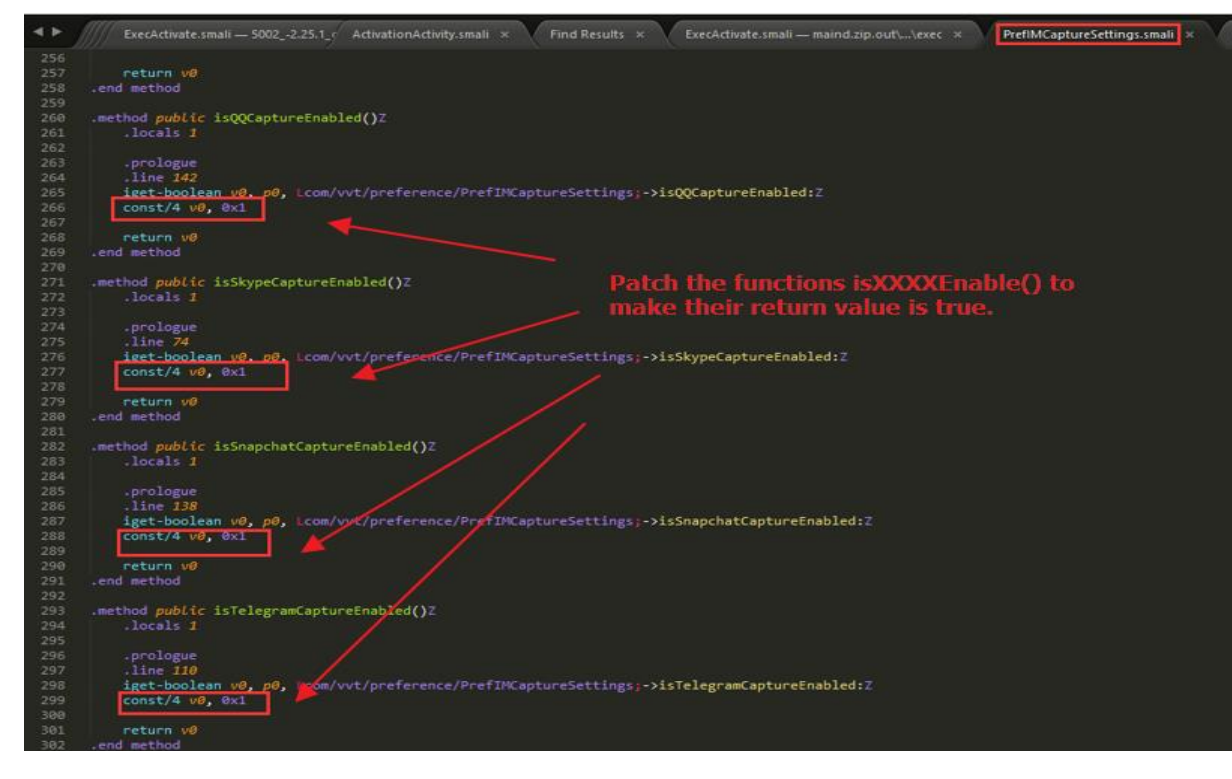

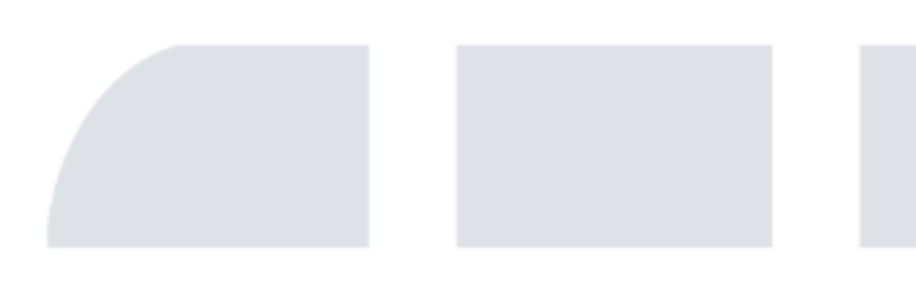

Patch the method manageImCapture in the class com.vvt.appengine. AppEngineHelper. We only
patch this method to enable IM capture, if you want to enable other spy functionality, you can
find the related method in class AppEngineHelper and patch it. This method is used to manage IM
capture, here we patch its local variables like isXXXEnabled and isXXXSupported as follows.

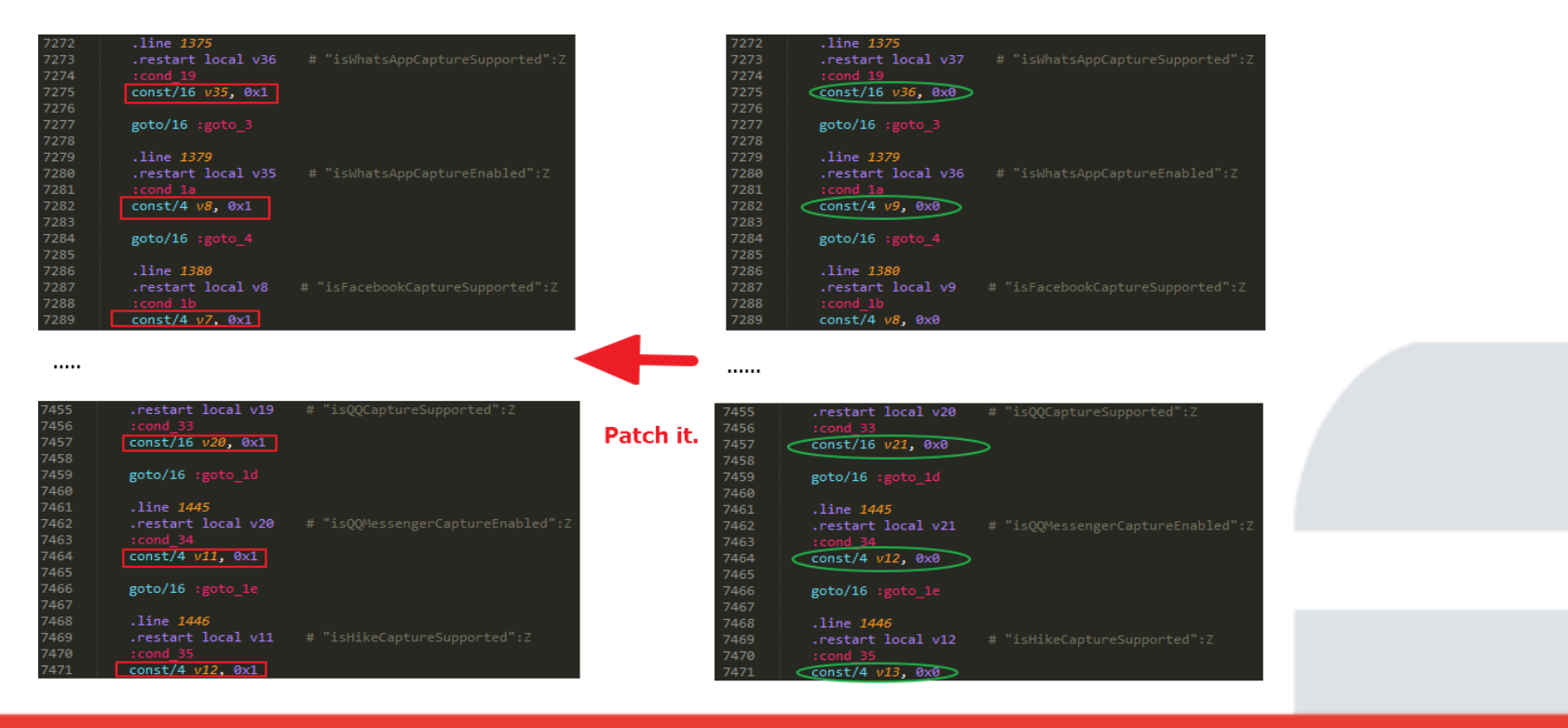

- Patch the six parts of small code, one thing to note is that only the 3<sup>rd</sup> patch is located in client (classes.dex in 5002\_-2.25.1\_green.APK), other five patches are located in code in server(/data/misc/adn/maind.zip). The following is the steps of repackaging app.
  - Patch the 3<sup>rd</sup> small code in classes.dex in APK file 5002\_-2.25.1\_green.APK, repackage the APK with apktool, then sign and reinstall it.
  - Patch the other five small codes in classes.dex in jar file maind.zip, compress it and push it into the folder /data/misc/adn/ on the device.
  - Reboot the device.
- After patching the six parts of smali codes, we can bypass the license. For now, the patched spy app has an ability of spying IM.

## **FERTINET** Agenda

- Background
- First Installation of the Spy App
- Startup Script
- Workflow of Product Activation
- How to Bypass License
- Two Spy cases on Skype and WeChat
- Summary
- Reference

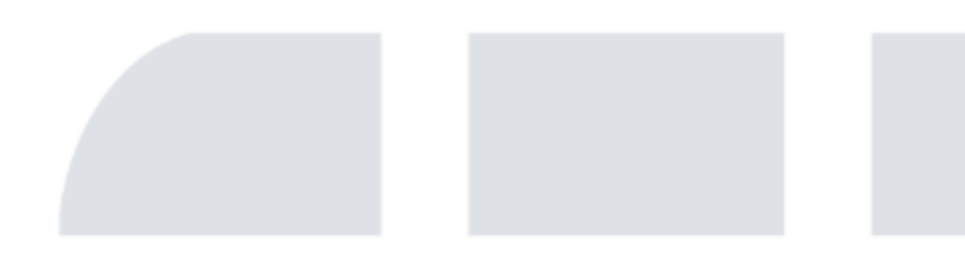

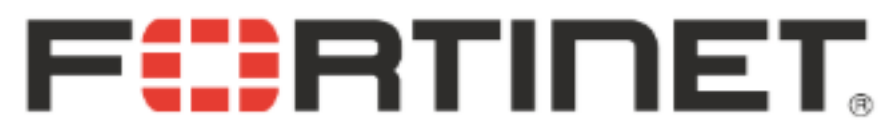

#### Two Spy cases on Skype and WeChat

- Spy on Skype for android
- Spy on WeChat for android

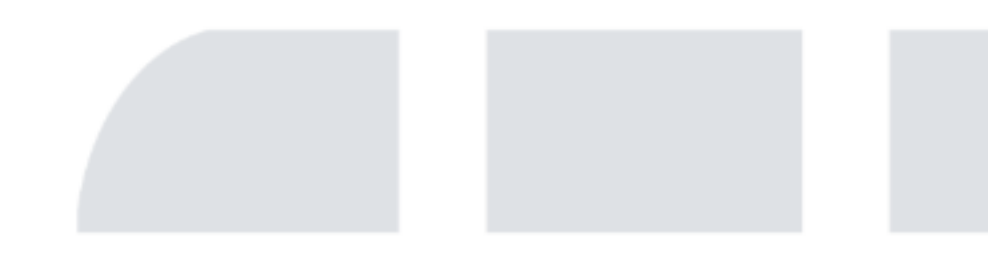

 FlexiSpy uses FileObse Skype. Generally, in IN

SkypeObserverCenter.lastOwnerId = v1; SkypeObserverCenter.this.mFxFileObserverWorker = new SkypeObserverCenter.this.mFxFileObserverWorker\_startW

- Once a change is dete main.db is not encryp executing SQL query.
- SQL query of getting 1
  - SELECT DISTINCT m.id, con participant\_count, particip FROM Chats GROUP BY (cc 70, 201, 202, 253, 254, 255

```
String arg18, long arg19, String arg21, ImParameters arg22, SQLiteDatabase arg23, boolean arg24, SQLiteDatabase arg25, String arg2
       FxLog.v("SkypeCapturingHelper", "captureNewEvents # ENTER... refId: " + arg16);
                                                                                                 captureNewEvents # ENTER... refId: 1592
   ArrayList v13 = new ArrayList();
    Cursor v3 = null:
                                                                                     query: SELECT DISTINCT m.id, convo_id, chatmsg_status, chatmsg_type, m.type, body_xml,
   try {
                                                                                     m.timestamp, author, from_dispname, participant_count, participants,
       String v12 = SkypeCapturingHelper.getQueryStatement();
                                                                                     displayname FROM Messages m LEFT JOIN Conversations conv ON m.convo id =
       if (SkypeCapturingHelper.LOGV) {
                                                                                     conv.id LEFT JOIN (SELECT * FROM Chats GROUP BY (conv_dbid)) as c ON m.convo_id =
           FxLog.v("SkypeCapturingHelper", "captureNewEvents # query: " + v12);
                                                                                     c.conv_dbid WHERE m.id > ? AND m.id <= ? AND (m.type IN (61, 63, 68, 70, 201, 202, 253, 254, 255))ORDER BY m.id DESC
                                                1592
                                                           1651
       v3 = arg15.rawQuery(v12, new String[]{arg16 + "", arg19 + ""});
       if(v3 != null) {
           v13 = SkypeCapturingHelper.keepConversation(arg15, v3, arg18, arg21, arg22, arg23, arg24, arg25, arg26);
       else if(SkypeCapturingHelper.LOGD) {
           FxLog.d("SkypeCapturingHelper", "captureNewEvents # cursor is null");
   catch(Throwable v2) {
    label_79:
       if(v3 != null)
           v3.close();
       throw v2:
   catch(Exception v11) {
       try {
           if (SkypeCapturingHelper.LOGE) {
                FxLog.e("SkypeCapturingHelper", "captureNewEvents err ", ((Throwable)v11));
       catch(Throwable v2) {
           goto label_79;
       if(v3 == null) {
           goto label_58;
       goto label_57;
   if(v3 != null)
   label 57:
       v3.close();
label_58:
   if (SkypeCapturingHelper.LOGV) {
       FxLog.v("SkypeCapturingHelper", "captureNewEvents # EXIT...");
    return v13;
```

 Copy the database file main.db in the folder /data/data/com.skype.raider/files/kevinlu0306/ to local disk and open it using SQLite Expert Personal tool. And execute the above SQL query, the result of query is the record that includes a tested chat message sent by me. The record includes chat message content, timestamp, chat message type, message sender, message participants, etc. In this test case, the chat message sent is "Test hahahha".

| Database: main File: E:\android\secu                                                                                                    | urity\flexispy\bin\analysis\skype\main.db                                                                                        |                                                                                                    |                                                                                            | SQLite library: sqlite3.dll 3.18.0 [FTS3 FTS                               | 64 FTS5 RTREE] Style: Iceberg Classico                                     |
|----------------------------------------------------------------------------------------------------|----------------------------------------------------------------------------------------------------|----------------------------------------------------------------------------------------------------|--------------------------------------------------------------------------------------------|----------------------------------------------------------------------------|----------------------------------------------------------------------------|
| 🐨 🗻 main                                                                                                    | Database Data DDL Design SQL                                                                                                    |                                                                                                    |                                                                                            |                                                                            |                                                                            |
| Call Accounts     Alerts     Alerts     Call Handlers     Call Members     Calls     ChatMembers                                                                                         | SQL: CUNINE<br>SQL: CUNINE<br>1 SELECT DISTINCT m.id, convo.<br>29 Messages m LEFT JOIN Conve<br>29 .id <- 7 AND (m.type IN (61, | id, chatmag_status, chatmag_type, m.tj<br>reations conv ON m.convo_id = conv.id<br>, 63, 68, 70, 201, 202, 253, 254, 255)) | pe, body_eml, m.timestamp, autho<br>EFT JOIN (SELECT * FROM Chats GR<br>ORDER BY m.1d DESC | r, from_dispname, participant_count<br>OUP BY (conv_dbid)) as c ON m.convo | , participants, displayname FRGM<br>_id = c.conv_dbid WHERE m.id >[7]AND m |
| ContactGroups<br>Contacts<br>ContentSharings<br>Conversations                                                                                                    |                                                                                                    | Execute SQL Stop Query                                                                                                    |                                                                                            |                                                                            | * <untitled< td=""></untitled<>                                            |
| ConversationViews                                                                                                    | id convo_id chatmsg_status                                                                                                    | chatmsg_type type body_xn                                                                                                  | nl timestamp author                                                                        | from_dispname participant_count                                            | participants displayname                                                   |
| DataChannels                                                                                                    | (empty) (empty) (empty)                                                                                                    | (empty) (empty) (empty)                                                                                                    | (empty) (empty)                                                                            | (empty) (empty)                                                            | (empty) (empty)                                                            |
| DbMeta<br>Lego(Mesages<br>MediaDocuments<br>MesageAnnotations<br>Mesages<br>Participants<br>SMSes<br>tracker_journal<br>Transfers<br>Translators<br>VideoMesages<br>Videos<br>Voicemails | ▶ 1615 750                                                                                                    | 1 3 61 Test haf                                                                                                    | ahha 1494978622 kevintu0306                                                                | Kevin Lu                                                                   | 2 Kevin Lu                                                                 |

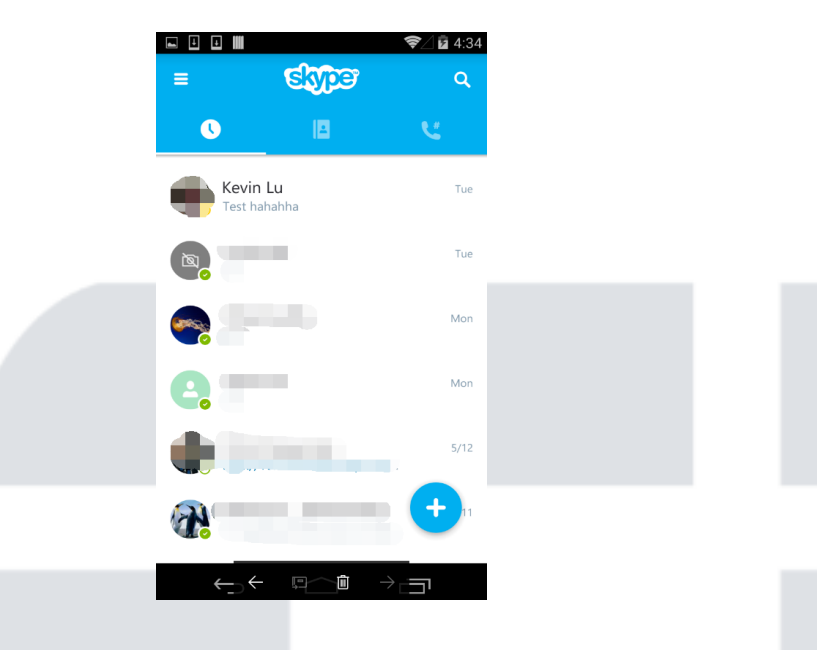

• The method keepConversation()

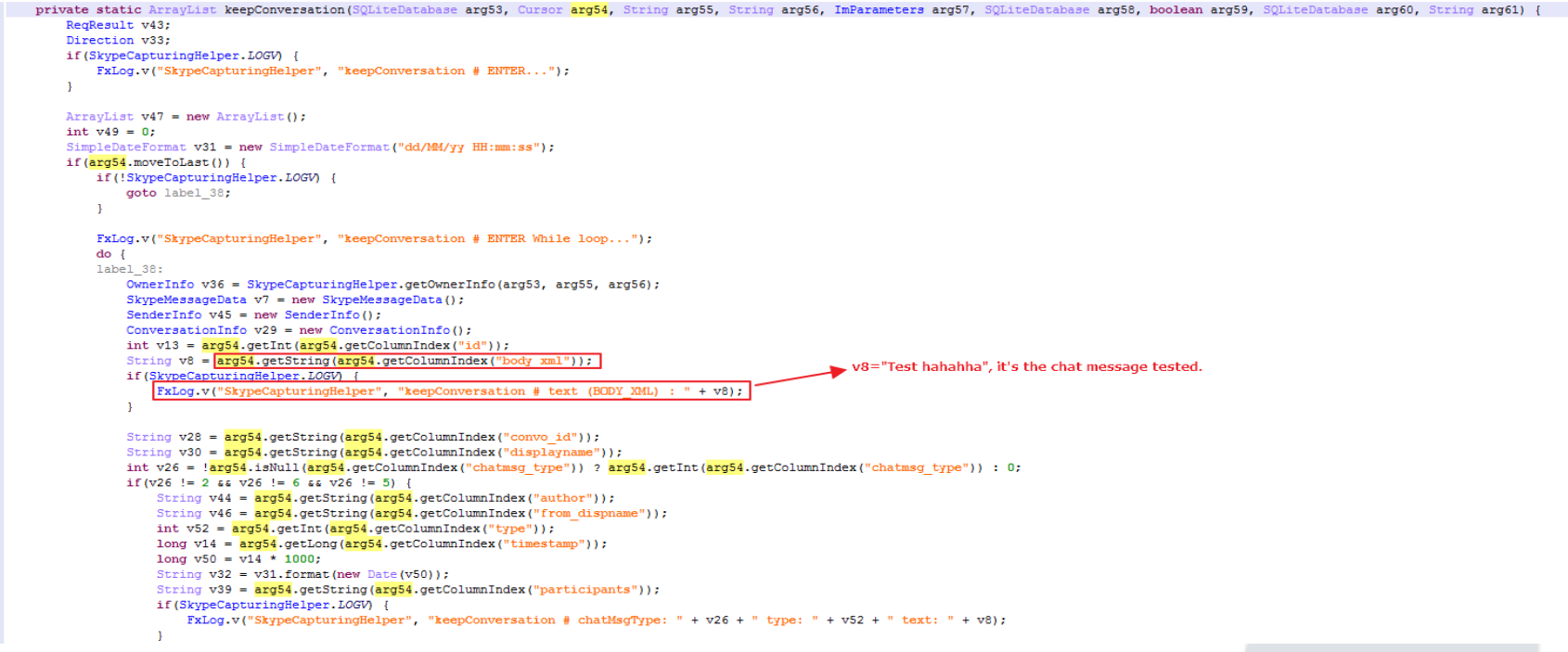

• The log file related to chat message is shown below.

V/SkypeCapturingHelper( 1308): (tid:78|SkypeCaptureThread) keepConversation # text (BODY\_XML) : Test hahahha
V/SkypeCapturingHelper( 1308): (tid:78|SkypeCaptureThread) keepConversation # chatMsgType: 3 type: 61 text: Test hahahha

 The spyware could create a directory .skp\_store in path /data/misc/adn/, it includes two subdirectories owner\_profiles and user\_profiles. The directory owner\_profiles stores the profile files(image file format) of owner, and the directory user\_profiles stores the profile files(image file format) of user(contacts).

| root@hammerhead:/o<br>total 808 | data/misc/a | adn/.skp_store/owner_profiles # ls -ls    | root@hammerhead:/o<br>total 708 | data/misc/a | dn/.skp_ |
|---------------------------------|-------------|-------------------------------------------|---------------------------------|-------------|----------|
| -rw root                        | root        | 3050 2017-05-16 23:38 owner 1494977938817 | -rw root                        | root        | 162      |
| -rw root                        | root        | 3050 2017-05-16 23:38 owner 1494977938845 | -rw root                        | root        | 162      |
| -rw root                        | root        | 3050 2017-05-16 23:38 owner 1494977938862 | -rw root                        | root        | 162      |
| -rw root                        | root        | 3050 2017-05-16 23:38 owner 1494977938899 | -rw root                        | root        | 162      |
| rw root                         | root        | 3050 2017 05 10 23:38 Owner 1494977938033 | -rw root                        | root        | 162      |
| nw noot                         | noot        | 2050 2017-05-10 23:38 Owner_1494977930925 | -rw root                        | root        | 162      |
| nw nost                         | root        | 2017-05-10 25.58 OWNER_1494977950901      | -rw root                        | root        | 162      |
| rw root                         | root        | 3050 2017-05-10 23:38 OWNER_149497/938978 | -rw root                        | root        | 162      |
| -rw root                        | root        | 3050 201/-05-16 23:38 Owner 14949//939019 | - nul noot                      | poot        | 16       |

| otal 708 |      |      |      |            |       |                            |
|----------|------|------|------|------------|-------|----------------------------|
| WW       | root | root | 1622 | 2017-05-16 | 23:38 | user_profile_1494977939772 |
| `WW      | root | root | 1622 | 2017-05-16 | 23:38 | user_profile_1494977939788 |
| `WW      | root | root | 1622 | 2017-05-16 | 23:38 | user_profile_1494977939823 |
| `W       | root | root | 1622 | 2017-05-16 | 23:38 | user_profile_1494977939844 |
| `WW      | root | root | 1622 | 2017-05-16 | 23:38 | user_profile_1494977939883 |
| `WW      | root | root | 1622 | 2017-05-16 | 23:38 | user_profile_1494977939927 |
| `WW      | root | root | 1622 | 2017-05-16 | 23:38 | user_profile_1494977939952 |
| `WW      | root | root | 1622 | 2017-05-16 | 23:38 | user_profile_1494977939988 |
| `WW      | root | root | 1622 | 2017-05-16 | 23:39 | user_profile_1494977940020 |

tore/user profiles # ls -ls

• The log of saving owner profiles and user profiles is shown below.

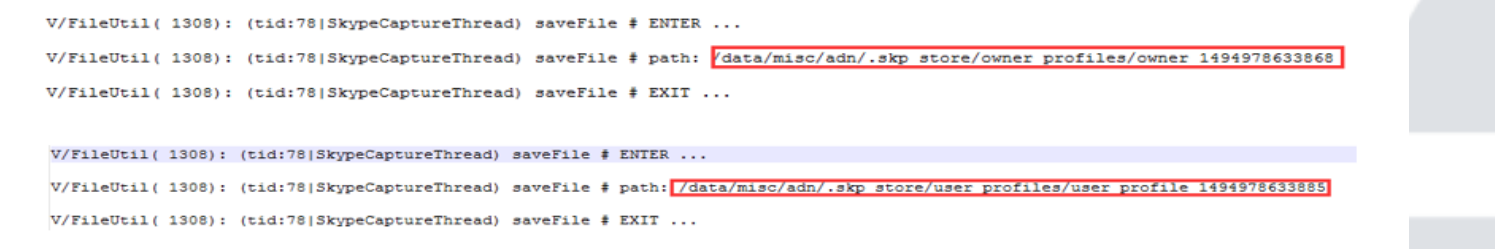

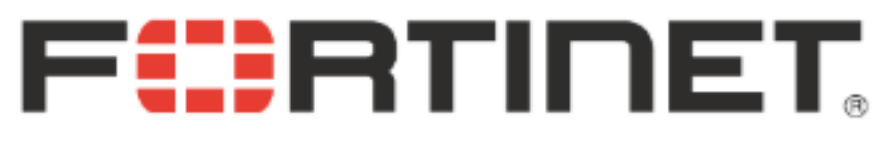

#### Two Spy cases on Skype and WeChat

- Spy on Skype for android
- Spy on WeChat for android

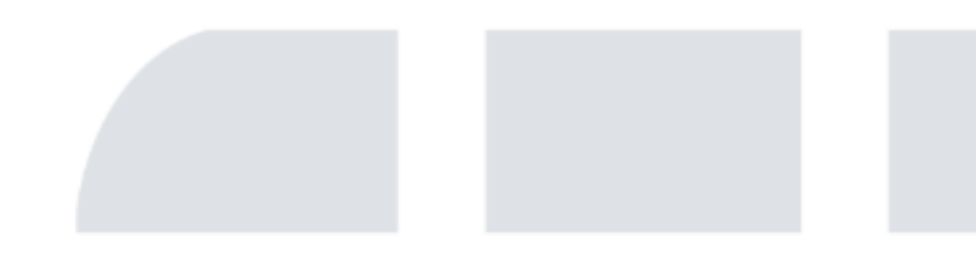

### **FERTINET** Spy on WeChat for android

• There's a minor difference between spying Skype and spying Wechat. For Skype, its database file is not encrypted, FlexiSpy can directly monitor the database and execute SQL query to get the chat messages. But for Wechat, its database file is encrypted, FlexiSpy cannot directly execute SQL query to get the chat messages, so it's required to decrypt the database file before executing SQL query.

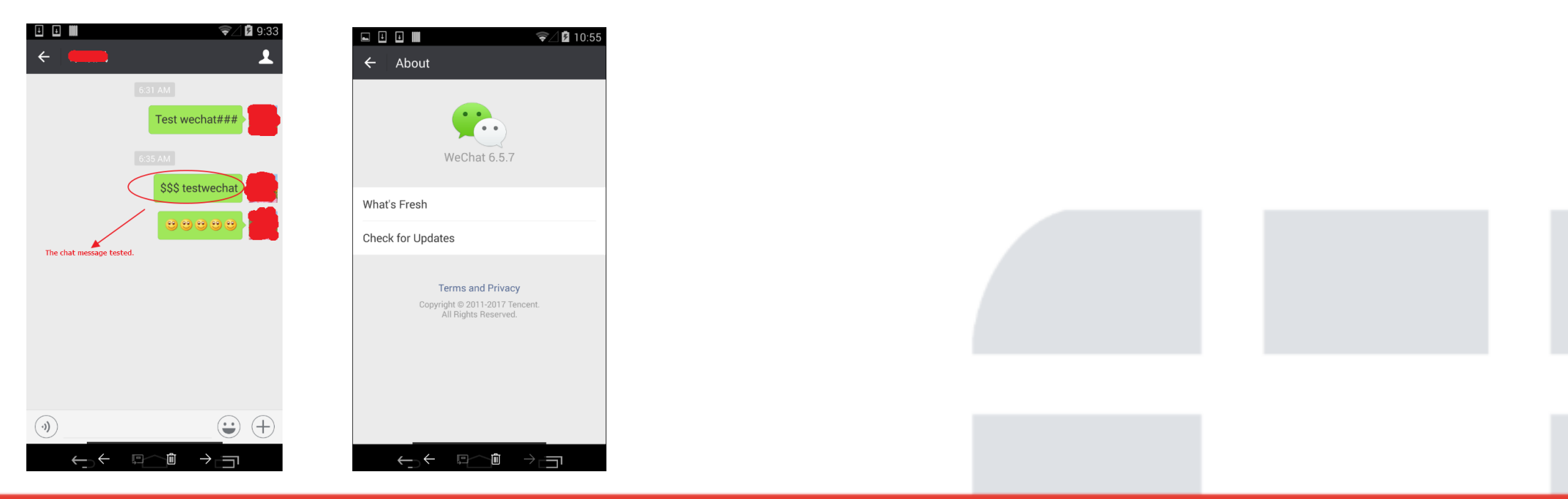

#### Spy on WeChat for android

• Like spying Skype, Flexispy monitors the database file in Wechat using FileObserver when spying Wechat. Additionally, it also monitors shared preference file system\_config\_prefs.xml.

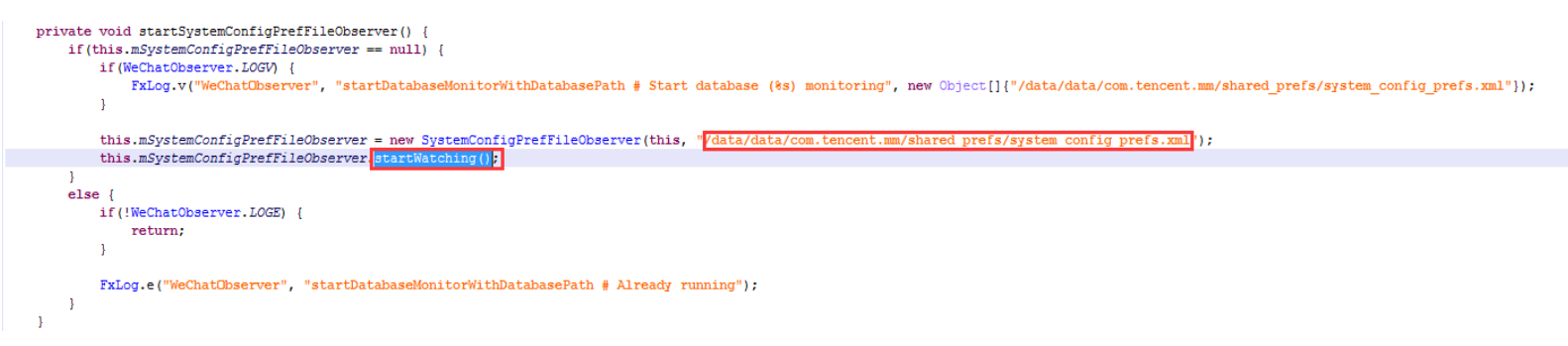

 In the class com.vvt.capture.wechat.WeChatUtil, the method copyDatabaseToLocalFolderAndDecrypt is used to copy database file from private folder of Wechat to local folder, get the decryption key and then decrypt the database file that contains Wechat chat messages.

#### **FERTINET** Spy on WeChat for android

 Find the full path of database. The folder name of current owner is a MD5 hash code ed539505124b60982bc82d875e61a2c0 that is calculated from md5("mm1028071100"). So the full path of the database file is

/data/data/com.tencent.mm/MicroMsg/ed539505124b60982bc82d875e61a2c0/EnMicroMsg.db. The database file EnMicroMsg.db is the message database of Wechat and encrypted with AES algorithm.

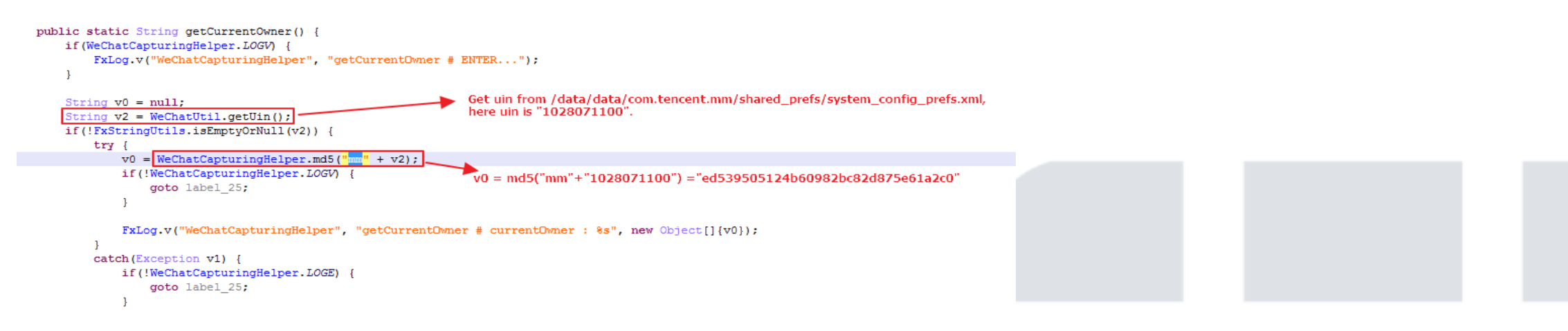

#### **FERTINET** Spy on WeChat for android

How to decrypt message database EnMicroMsg.db?

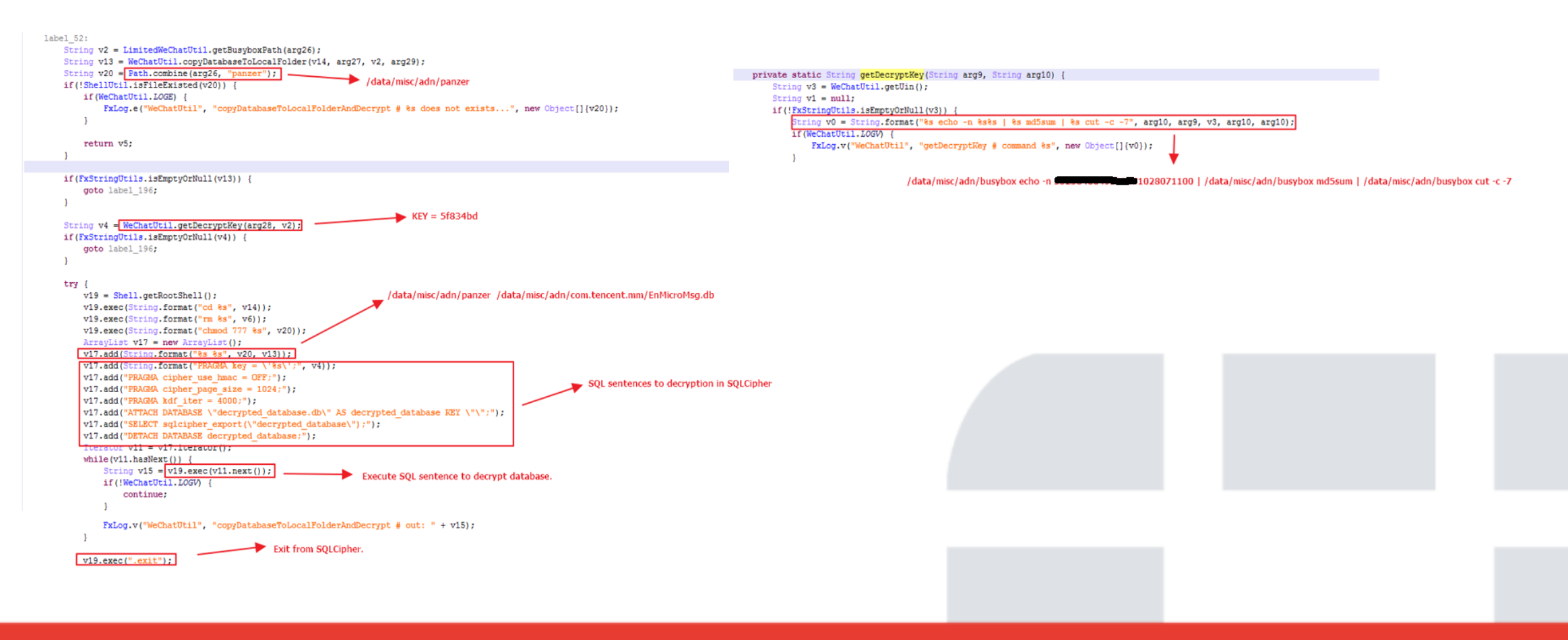

#### Spy on Wechat for android

• The algorithm of getting decryption key is shown below.

Decryption KEY = MD5(IMEI + UNI)[0:7] Md5 = 5f834bde5191807f2812ff49eba5fe36 KEY = 5f834bd

 After getting the decryption key, Flexispy uses SQLCipher to decrypt the database file EnMicroMsg.db.The binary file /data/misc/adn/panzer is SQLCipher version 3.11.0 which is an open source extension to SQLite that provides transparent 256-bit AES encryption of database files.The SQL query of decrypting database in SQLCipher is shown below.

PRAGMA key = '5f834bd'; PRAGMA cipher\_use\_hmac = OFF; PRAGMA cipher\_page\_size = 1024; PRAGMA kdf\_iter = 4000; ATTACH DATABASE "decrypted\_database.db" AS decrypted\_database KEY ""; SELECT sqlcipher\_export("decrypted\_database"); DETACH DATABASE decrypted\_database;

 The decrypted database file decrypted\_database.db is located in folder /data/misc/adn/com.tencent.mm/.

#### Spy on WeChat for android

• The decrypted database of Wechat in SQLite Expert Personal tool.

| Database: decrypted_database File: E:\android\security\flexis | oy\bin\analysis\wechat\d | ecrypted_database.db                                                                                     |            | SQLite library: s          | qlite3.dll 3.18.0 [FTS3 FTS4 FTS5 RTREE] Style: Iceberg | Classico      |  |  |  |
|---------------------------------------------------------------|--------------------------|----------------------------------------------------------------------------------------------------|------------|----------------------------|---------------------------------------------------------|---------------|--|--|--|
| 🗧 🔲 main 📃 🔺                                                  | Database Data D          | DL Design SQL                                                                                            |            |                            |                                                         |               |  |  |  |
| decrypted_database                                            |                          |                                                                                                    |            |                            |                                                         |               |  |  |  |
| AAPayRecord                                                   | Databases                |                                                                                                    |            |                            |                                                         |               |  |  |  |
| ARecord                                                       | Database Status          | File Name                                                                                                |            |                            | File Size Tables Views Ind                              | exes Triggers |  |  |  |
| ABTestInfo                                                    | main Connect             | main Connected E\android\security\flexispy\bin\analysis\wechat\decrypted_database.db 1157120 143 0 204 0 |            |                            |                                                         |               |  |  |  |
| - ABTestitem =                                                |                          |                                                                                                    |            |                            |                                                         |               |  |  |  |
| AddContactAntispamTicket                                      |                          |                                                                                                    |            |                            |                                                         |               |  |  |  |
| - addr_upload2                                                | Database properties      |                                                                                                    |            | Library/Session/Connection | properties                                              |               |  |  |  |
| appattach                                                     | Name                     | Value                                                                                                    | Modified 🔺 | Name                       | Value                                                   | Modified 4    |  |  |  |
| appbrandmessage                                               | application_id           | 0                                                                                                    |            | automatic_index            | on                                                      |               |  |  |  |
| Appinfo                                                       | auto vacuum              | none                                                                                                    |            | busy timeout               | 3000                                                    |               |  |  |  |
| AppMessage                                                    | cache size               | -2000                                                                                                    |            | cache spill                | 1765                                                    |               |  |  |  |
| AppSort                                                       | collation list           | (BINARY) (NOCASE) (RTRIM)                                                                                |            | case sensitive like        | off                                                     |               |  |  |  |
| BackupMoveDeviceMoveTime                                      | encoding                 | LITE-8                                                                                                   |            | cell size check            | off                                                     |               |  |  |  |
| BackupPcRecoversessioninto                                    | foreign keur             |                                                                                                    |            | checknoint fullforms       | all                                                     |               |  |  |  |
| BackupPerceduration                                           | foreight count           | 0                                                                                                    |            | checkpoint_ruinsync        | COMPLER- THE 1000 IDEELUIT SYNCHRONOUS-3                | 0             |  |  |  |
| BirChatlofo                                                   | ineenst_count            | 0<br>4-1-1-                                                                                              |            | compile_options            | IDEFAULT WAL SYNCHRONOUS=21                             | L .           |  |  |  |
| birchatmerrage                                                | journal_mode             | delete                                                                                                   |            |                            | [ENABLE_COLUMN_METADATA], [ENABLE_FTS3],                |               |  |  |  |
| BirChatMuliseInfo                                             | journal_size_limit       | -1                                                                                                    |            |                            | [ENABLE_FTS3_PARENTHESIS], [ENABLE_FTS4],               |               |  |  |  |
| BizChatUserInfo                                               | legacy_file_format       | off                                                                                                    |            |                            | [ENABLE_FTS5], [ENABLE_JSON1], [ENABLE_RTREE],          |               |  |  |  |
| BizEnterprise                                                 | max_page_count           | 1073741823                                                                                               |            | data constant              | [SOUNDEX], [STSTEM_MALLOC], [THREADSAFEET]              |               |  |  |  |
| bizinfo                                                       | mmap_size                | 0                                                                                                    |            | data_version               | 2                                                       |               |  |  |  |
| BizKF                                                         | page_count               | 1130                                                                                                    |            | defer_foreign_keys         | off                                                     |               |  |  |  |
| bottlecontact                                                 | page_size                | 1024                                                                                                    |            | fullfsync                  | off                                                     |               |  |  |  |
|                                                               | schema_version           | 249                                                                                                    |            | ignore_check_constraints   | off                                                     |               |  |  |  |
| - bottleinfo1                                                 | user_version             | 0                                                                                                    |            | locking_mode               | normal                                                  |               |  |  |  |
| bottlemessage                                                 | writable_schema          | off                                                                                                    |            | query_only                 | off                                                     |               |  |  |  |
| T CardMsgInfo                                                 |                          |                                                                                                    |            | read_uncommitted           | off                                                     |               |  |  |  |
| 🛅 chatroom                                                    |                          |                                                                                                    |            | recursive_triggers         | off                                                     |               |  |  |  |
|                                                               |                          |                                                                                                    |            | reverse_unordered_selects  | off                                                     |               |  |  |  |
| - contact                                                     |                          |                                                                                                    |            | secure_delete              | off                                                     |               |  |  |  |
| ContactCmdBuf                                                 |                          |                                                                                                    |            | soft heap limit            | 0                                                       |               |  |  |  |
| ContactLabel                                                  |                          |                                                                                                    |            | synchronous                | full                                                    |               |  |  |  |
| ContactLabelCache                                             |                          |                                                                                                    | Ψ          |                            |                                                         |               |  |  |  |

• Next, the program could start reading the decrypted database decrypted\_database.db, and execute SQL query to get chat message record.

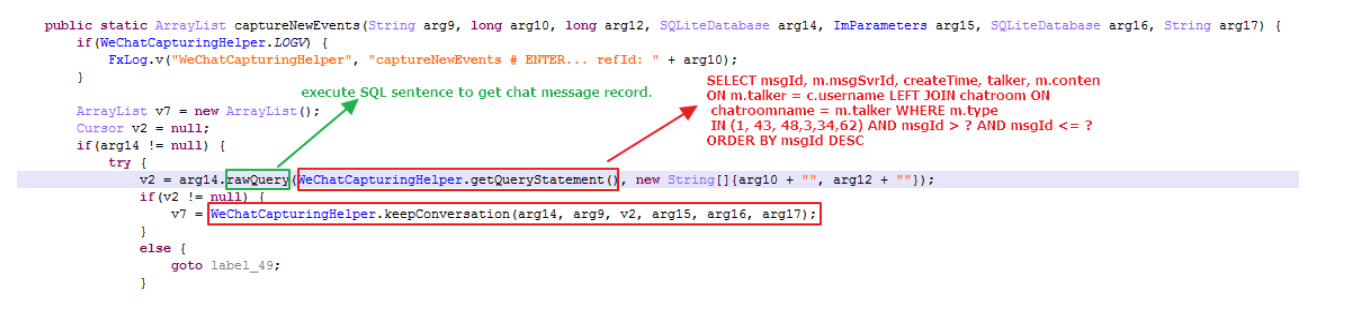

#### Spy on WeChat for android

• The method keepConversation(): Get the chat message content.

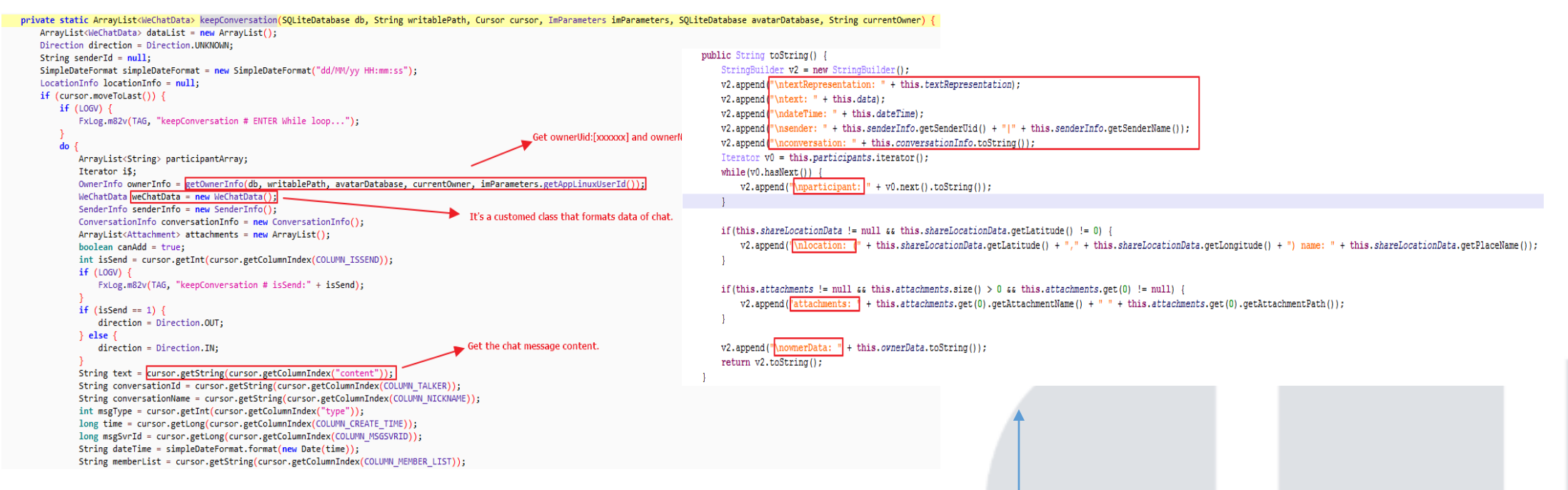

 The method toString() in the class WechatData, which includes chat message text, timestamp, sender, participant(receiver), etc.

## **FERTINET** Spy on WeChat for android

• We can see the chat message text is "\$\$\$ testwechat" tested by me in the log file .

V/WeChatCapturingHelper( 1308): (tid:83|WeChatCaptureThread) keepConversation # msgType: 1, text: \$\$\$ testwechat, msgSvrId: 4142047058102555392, isGroupChat: false

| I/WeChatCapturingHelper( 1308): (tid:83/WeChatCaptureThread) Adding WeChatData:                                                                  |  |
|----------------------------------------------------------------------------------------------------|--|
|                                                                                                    |  |
| I/WeChatCapturingHelper( 1308): textRepresentation: 1                                                                                            |  |
| I/WeChatCapturingHelper(1308): text: \$\$\$ testwechat The chat message sent by owner.                                                           |  |
| I/WeChatCapturingHelper( 1308): dateTime: 17/05/17 06:35:35                                                                                      |  |
| I/WeChatCapturingHelper(1308): sender:                                                                                                    |  |
| I/WeChatCapturingHelper( 1308): conversation: ConversationInfo { Name: 宋, Id: wxid_6351103510513, PicturePath: null, Status: null                |  |
| I/WeChatCapturingHelper( 1308): participant: Participant { Name: 末, Uid: wxid_6351103510513, Contact: null, Status: null, PicPath: }             |  |
| I/WeChatCapturingHelper( 1308): ownerData: OwnerInfo { Name: Montania, Uid: Montania, Contact: null, ProfilePicPath: , Status: nulltoken: null } |  |

#### Spy on WeChat for android

- The following is the list of app spy supported by FlexiSpy f
- We can see the IM apps supported includes Facebook, Ha Skype, Snapchat, Telegram, Tinder, Viber, WhatsApp, WeC software. Besides, FlexiSpy for android can spy on camera calendar, etc.

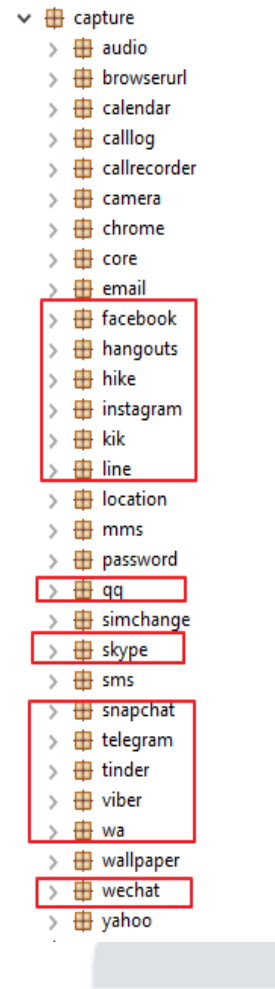

e, QQ, opular IM io, chrome,

# **FERTINET** Agenda

- Background
- First Installation of the Spy App
- Startup Script
- Workflow of Product Activation
- How to Bypass License
- Two Spy cases on Skype and WeChat
- Summary
- Reference

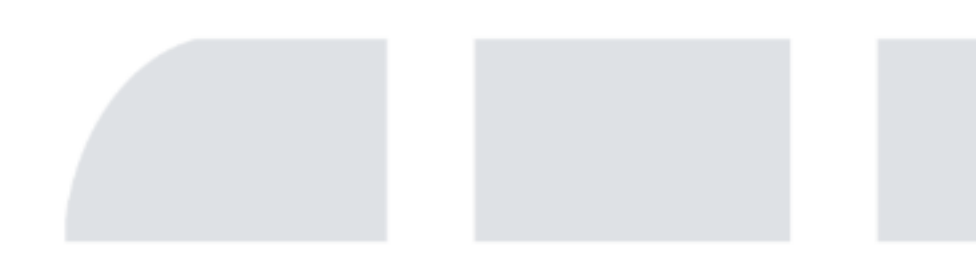

### **FERTINET** Summary

- FlexiSpy for android is all-in-one spyware and designed sophisticatedly and very complicated. The spy app supports full IM tracking, VoIP call recording& live call interception, it also can spy on messages, GPS, Multimedia, Internet, Applications, etc.
- In order to support all spy features, it's required that the android device has been rooted.
- The spy app setups the startup script. When the device is rebooted, the startup script could be executed to start some daemon processes.
- Generally, in IM software on mobile device the chat messages are stored as database file. Some databases might not be encrypted like Skype app, it's easy to execute some SQL queries to gain the sensitive info related to chat message after rooting the android device. Other databases might be encrypted like WeChat app, it seems that it's more secure, but the private key is still calculated via reversing engineering the IM app. Once the private key is got, you can decrypt the database using it.

# **FERTINET** Summary

- Even when I uninstalled FlexiSpy for android app (package: cc activity is always ongoing. I tested Skype and WeChat app aff "com.android.systemupdate", it's still successful to monitor t
- The working directory of FlexiSpy is /data/misc/adn/. The file android.
- For normal users, if you found the file fx.log in the directory / android device is being spied by FlexiSpy for android, you can ElexiSpy

|   | 1309. root@hammerh      | nead:/data/dalvik- | cache # ls -l |               |                                                     |                           |
|---|-------------------------|--------------------|---------------|---------------|-----------------------------------------------------|---------------------------|
|   | -rw-rr s                | system all_a14     | 10866064 2017 | -05-16 23:11  | data@app@com.android.vending-1.apk@class            | es.dex                    |
| - | -rw-rr-s                | system all_a7      | 5474536 2017  | -05-16 23:08  | <pre>data@app@com.google.android.gms-1.apk@cl</pre> | asses.dex                 |
|   | UNINSI-rw-rr s          | system all_a62     | 7375568 2017  | -05-16 23:12  | data@app@com.google.android.play.games-1            | .apk@classes.dex          |
|   | -rw-rr s                | system all_a77     | 10102768 2017 | -05-16 23:12  | data@app@com.skype.raider-1.apk@classes.            | dex                       |
|   | -rw-rr s                | system all_a78     | 15315696 2017 | -05-17 05:55  | <pre>data@app@com.tencent.mm-1.apk@classes.de</pre> | x                         |
|   | Romo <sup>-rw-rrs</sup> | system all_a76     | 320128 1970   | -09-13 13:54  | <pre>data@app@de.robv.android.xposed.installe</pre> | er-1.apk@classes.dex      |
| _ | NCIIIO-rw-rr r          | root root          | 322376 2017   | -05-16 00:36  | data@data@de.robv.android.xposed.install            | .er@bin@XposedBridge.jar( |
|   | -rw-rr r                | radio radio        | 957464 2017   | -05-16 00:42  | data@misc@adn@callmgr.zip@classes.dex               |                           |
|   |                         | root root          | 957464 2017   | -05-16 00:42  | data@misc@adn@callmon.zip@classes.dex               |                           |
|   | / JYJLC -rw-rr r        | root root          | 6136944 2017  | -05-16 23:00  | data@misc@adn@maind.zip@classes.dex                 |                           |
|   | -rw-rr r                | root root          | 669944 2017   | -05-16 00:42  | data@misc@adn@pmond.zip@classes.dex                 |                           |
|   | -rw-rr s                | system system      | 798160 2017   | -05-16 00:42  | data@misc@adn@psysd.zip@classes.dex                 |                           |
|   | Remo <sup>-rw-rr</sup>  | root root          | 435624 2017   | -05-16 00:44  | data@misc@adn@ticket.apk@classes.dex                |                           |
|   | rw-rr                   | system all_a24     | 16600 1970    | -09-13 13:29  | system@app@BasicDreams.apk@classes.dex              |                           |
|   | -rw-rr s                | system u0_a31002   | 803896 1970   | 0-09-13 13:29 | system@app@Bluetooth.apk@classes.dex                |                           |
|   | -rw-rr s                | system all_a25     | 5069320 1970  | -09-13 13:29  | system@app@Books.apk@classes.dex                    |                           |
|   |                         |                    |               |               |                                                     |                           |

total 100220 20784 2017-05-16 00:42 5002 rw-rw-rw- root 535585 2017-05-16 00:40 Camera.apk w-rw-rw- root root 4268 2017-05-16 00:40 Xposed-Disabler-Recovery.zip w-rw-rw- root 4367 2017-05-16 00:40 Xposed-Installer-Recovery.zip root root 98482 2017-05-16 00:40 XposedBridge.jar root 423 2017-05-16 00:43 app\_container\_info.dat -rw-rw- root 2017-05-16 00:42 arm64-v8a rwxrwx root root 22732 2017-05-16 00:40 arm\_app\_process\_xposed\_sdk15 -rw-rw- root root --- root root 21980 2017-05-16 00:40 arm\_app\_process\_xposed\_sdk16 rw-rw- root root 5520 2017-05-16 00:40 arm xposedtest sdk15 5372 2017-05-16 00:40 arm xposedtest sdk10 w-rw- root root 237208 2017-05-16 00:41 aud.zip -rw- root root -- root 5 2017-05-24 22:57 audio.ref 5 2017-05-24 22:57 browserurl.ref --- root root -rw-rw- root 353884 2017-05-16 00:41 bugd.zip 1937480 2017-05-16 00:41 busybox xrwx root root 5 2017-05-24 22:56 calllog.ref root root 353884 2017-05-16 00:41 callmgr.zip -rw-rw- root wxr-xr-x system 170 2017-05-16 00:42 callmgrd rw-rw-rw- root 353884 2017-05-16 00:41 callmon.zip 170 2017-05-16 00:42 callmond 5 2017-05-24 22:57 chrome.ref 34251340 2017-05-16 00:40 com.android.systemupdate-1.apk 2017-05-24 23:51 com.tencent.mm 6021 2017-05-24 23:02 connection history.dat root 20480 2017-05-24 23:02 ddmmgr.db -- root root 12824 2017-05-24 23:02 ddmmgr.db-journal root 22 2017-05-16 00:43 device\_id 1 2017-05-22 16:14 disable rw-rw-rw- root 136600 2017-05-16 00:41 dwebp root 202464 2017-05-16 00:41 dwebp64 w-rw-rw- root 610304 2017-05-24 23:00 events.db rw---- root root rw-rw-rw- root 49760 2017-05-24 23:00 events.db-journal root 77 2017-05-16 23:00 facebook.ref root 5 2017-05-24 22:57 facebook calllog.ref 18439556 2017-05-16 00:41 ffmpeg wxrwxrwx root root 12750 2017-05-24 22:57 finsky.xml rwxrwx root root -rw-rw- root root 26512395 2017-05-24 23:56 fx.log ---- root root 5 2017-05-24 22:56 generic\_gmail.ref root 10266016 2017-05-16 00:41 gesture hash.zip 5 2017-05-24 22:56 gmail.ref root root 77 2017-05-17 05:52 hangouts.ref 77 2017-05-16 23:01 hike.ref root root 5 2017-05-24 22:57 image.ref 77 2017-05-16 23:01 instagram.ref root root 5 2017-05-24 22:56 integrated\_email.ref 77 2017-05-16 23:01 kik.re 275716 2017-05-16 00:41 libaac.so root w-rw-rw- root 124108 2017-05-16 00:41 libamr.so 399712 2017-05-16 00:41 libasound.sc w-rw-rw- root root rw-rw-rw- root root 899784 2017-05-16 00:41 libcrypto\_32bit.so 70616 2017-05-16 00:41 libflasusconfig.so 70664 2017-05-16 00:41 libflhtcconfig.so root 70664 2017-05-16 00:41 libfllgconfig.so root 70664 2017-05-16 00:41 libflmotoconfig.so root 70664 2017-05-16 00:41 libflsamsungconfig.so root 70664 2017-05-16 00:41 libflsonyconfig.so 13544 2017-05-16 00:41 libfxexec.sc 9364 2017-05-16 00:41 libfxril.so 590584 2017-05-16 00:41 libfxtmessages.8.so 66868 2017-05-16 00:41 libfxwebp.sc lasses.dex 26088 2017-05-16 00:41 libkma.so root root 13460 2017-05-16 00:41 libkmb.so 136452 2017-05-16 00:41 liblame.so 136464 2017-05-16 00:41 libmp3lame.so root 386244 2017-05-16 00:41 libsqliteX.so root 210540 2017-05-16 00:41 libvcap.so root root 77 2017-05-16 23:00 line.ref 160 2017-05-16 00:42 maind 2093812 2017-05-16 22:59 maind.zip 2017-05-16 00:41 mixer 5 2017-05-24 22:57 mms.ref root 95 2017-05-24 22:56 network type.ref 1127104 2017-05-16 00:41 panzer xrwxrwx root w-rw-rw- root 28672 2017-05-24 23:02 phoenix db.db 12824 2017-05-24 23:02 phoenix\_db.db-journal -rw-rw- root -xr-x system 161 2017-05-16 00:42 pmond syste 237584 2017-05-16 00:41 pmond.zip -rw-rw- root 4618 2017-05-16 01:01 preferences.dat --- root root 160 2017-05-16 00:42 psysd rwxrwx system svster 280111 2017-05-16 00:41 psysd.zip w-rw- root 4608 2017-05-24 23:47 push connection history.dat -- root root root 146 2017-05-16 23:01 gg.ret 2017-05-22 16:14 skype krwx root root 77 2017-05-24 23:00 skype.ref - root - root root 5 2017-05-24 22:57 skype\_calllog.ref root 5 2017-05-24 22:56 sms.ref --- root --- root root 77 2017-05-16 23:01 snapchat.ref --- root root 398 2017-05-24 22:56 system url.dat w----- root root 77 2017-05-16 23:01 telegram.ref rw-rw-rw- root 178053 2017-05-16 00:41 ticket.apk root ---- root root 77 2017-05-16 23:01 tinder.ref

root@hammerhead:/data/misc/adn # ls -ls

## **FERTINET** Agenda

- Background
- First Installation of the Spy App
- Startup Script
- Workflow of Product Activation
- How to Bypass License
- Two Spy cases on Skype and WeChat
- Summary
- Reference

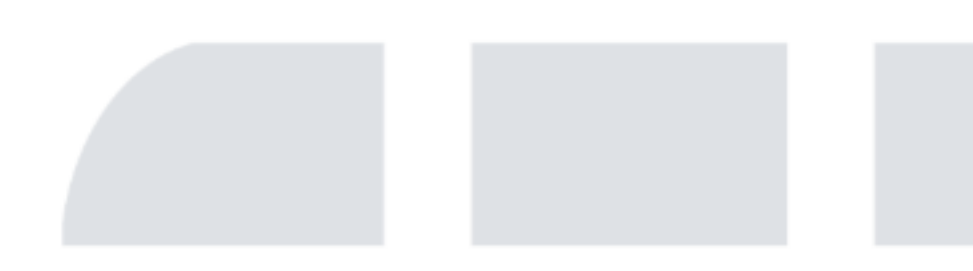

## **FERTINET** Reference

- <u>https://github.com/Te-k/flexidie</u>
- <u>http://www.cybermerchantsofdeath.com/blog/2017/04/23/FlexiSpy.html</u>
- <u>http://www.cybermerchantsofdeath.com/blog/2017/04/23/FlexiSpy-pt2.html</u>

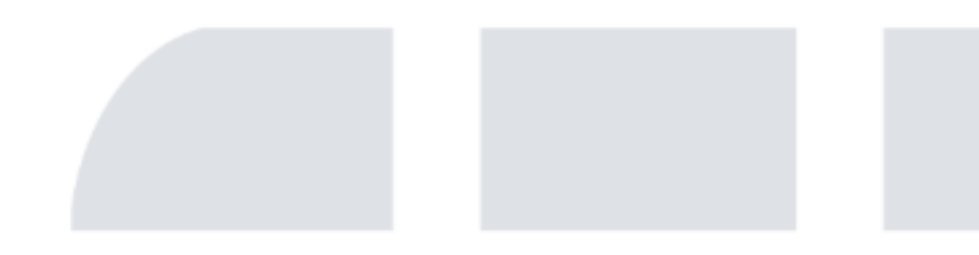

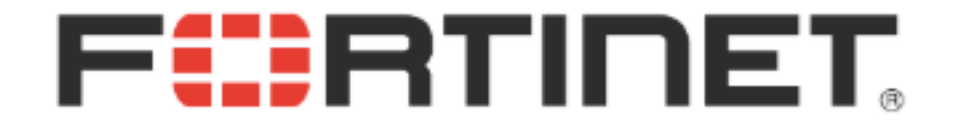

# Thank You!

Kai Lu(<u>@k3vinlusec</u>) Email: kailu@fortinet.com

The full detailed analysis paper has almost 70 pages and will be released after conference.